## Overview of Cell Ranger output files and single cell data analysis quality control

Kimia Dadkhah Bioinformatics Analyst Single Cell Analysis Facility (SCAF) April 17, 2024 BTEP Single Cell Seminar Series

### BTEP Getting Started with scRNA-Seq Seminar Series

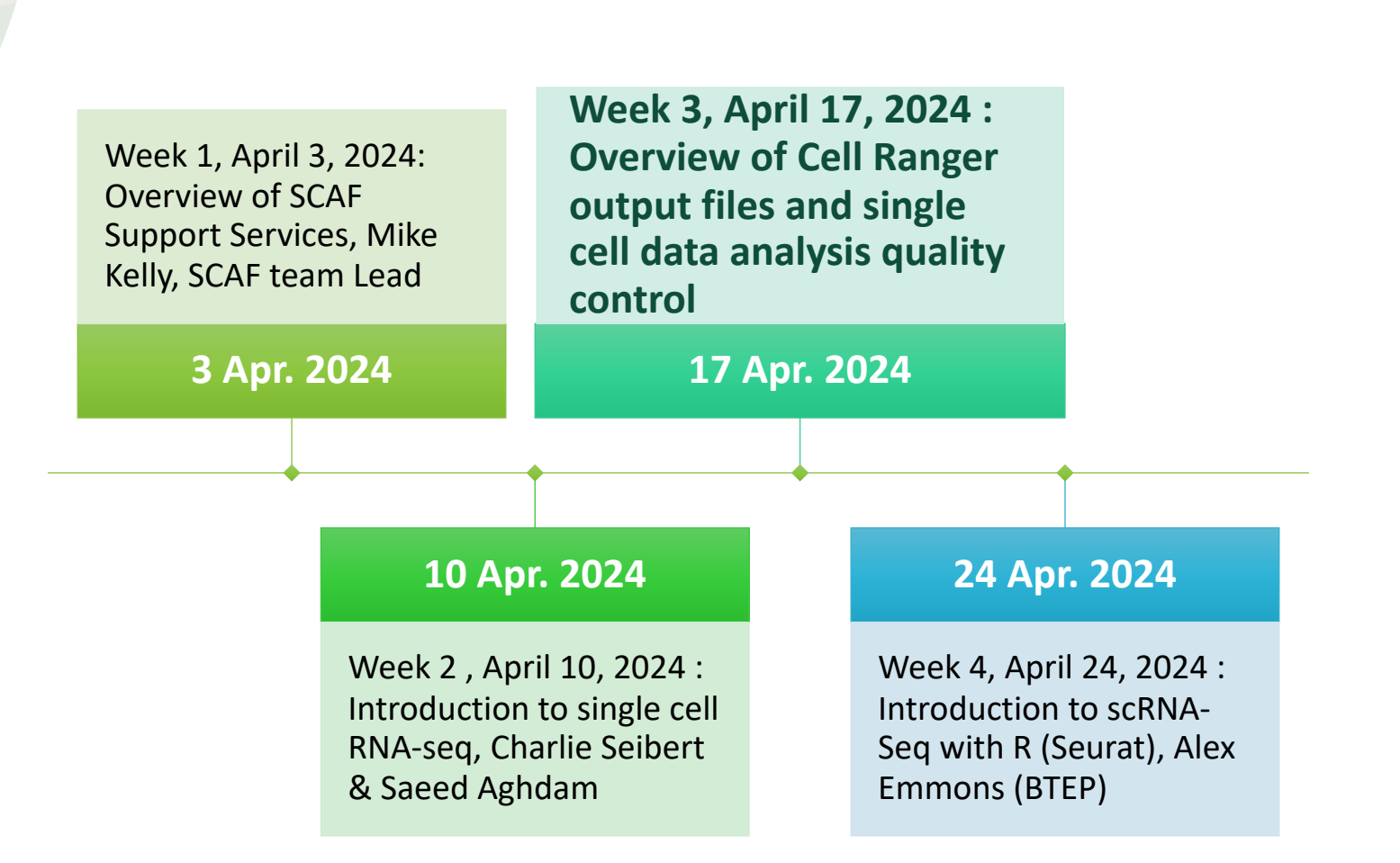

## Outline

- Considerations before and after sequencing of single cell libraries
- Steps of primary analysis of single cell data
- How to use primary analysis output to check the quality and success of single cell experiment before moving on to downstream analysis

#### SCAF full support for 10x workflow and steps of QC in single cell experiment

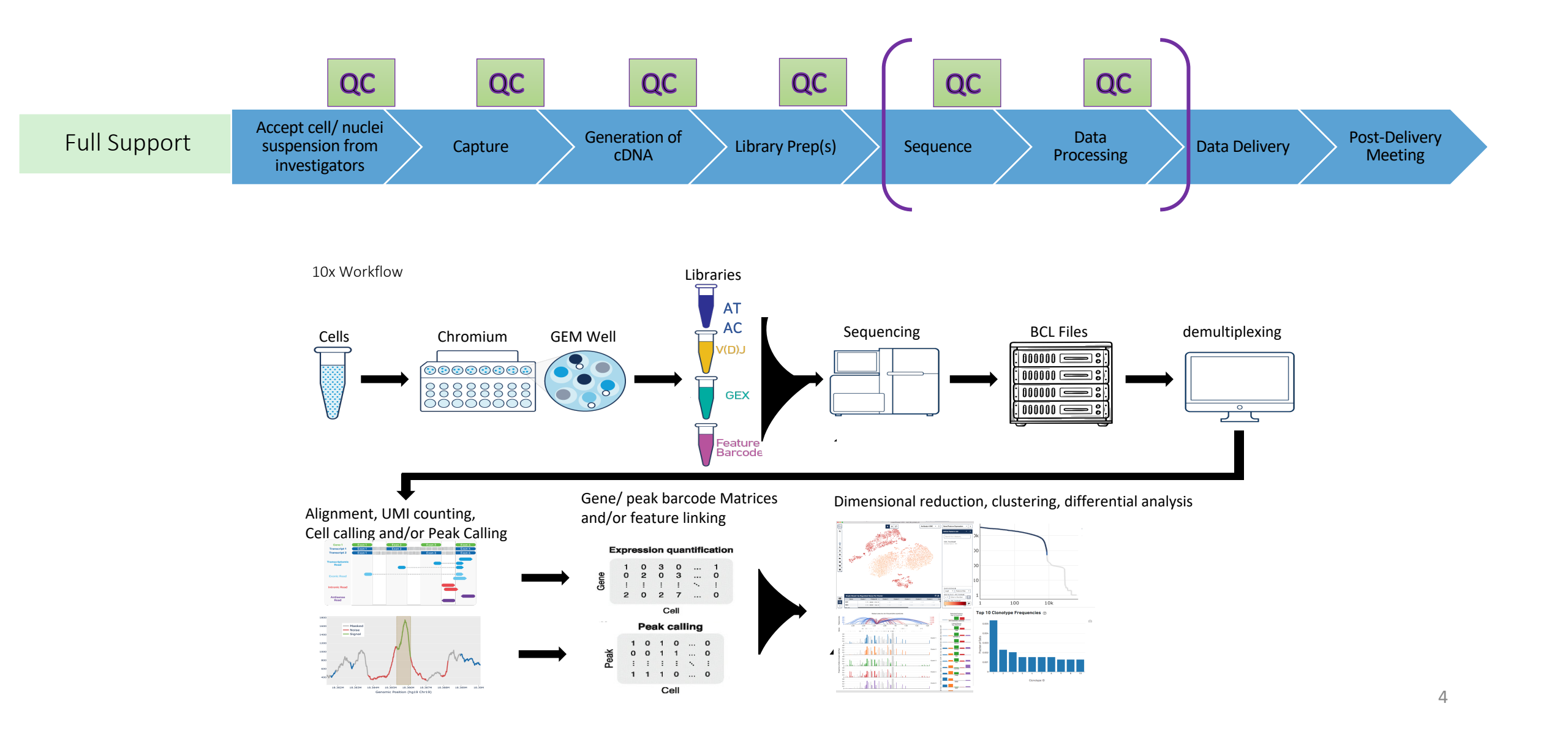

### Before Sequencing considerations

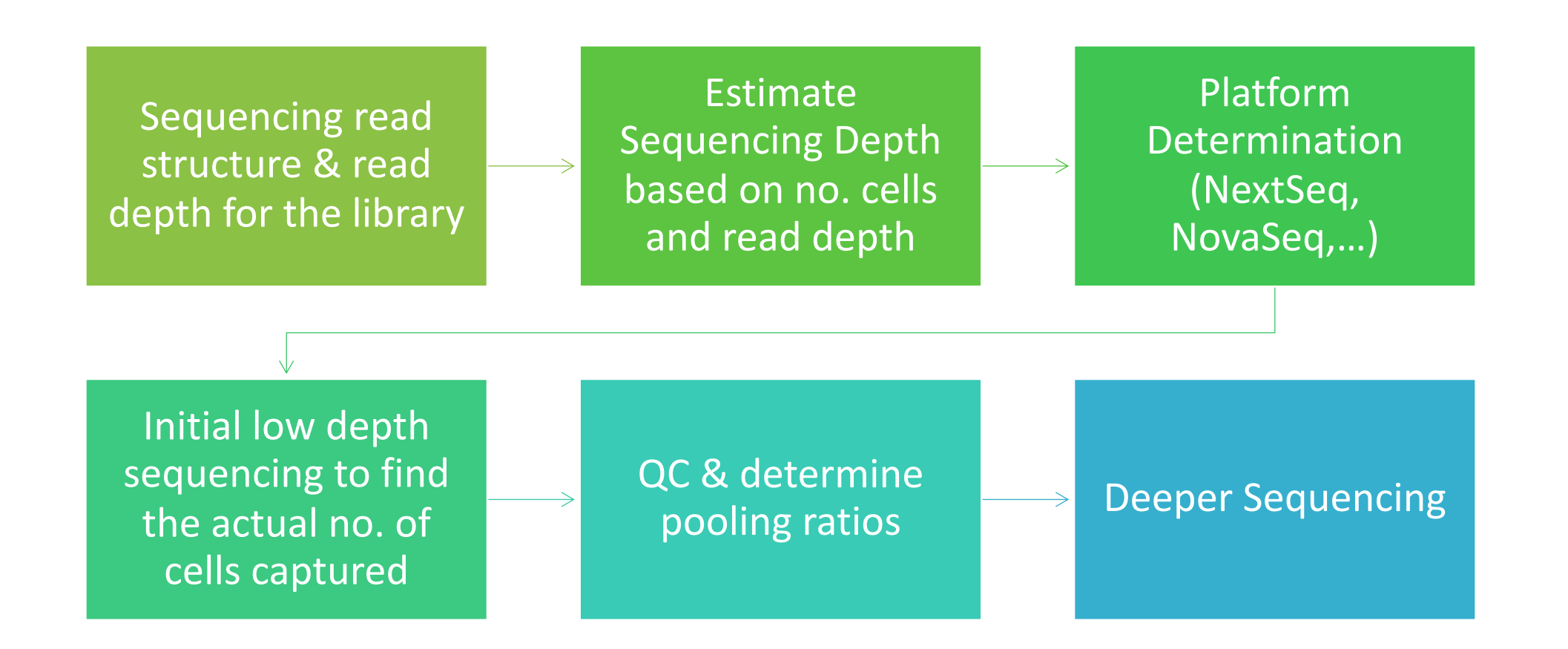

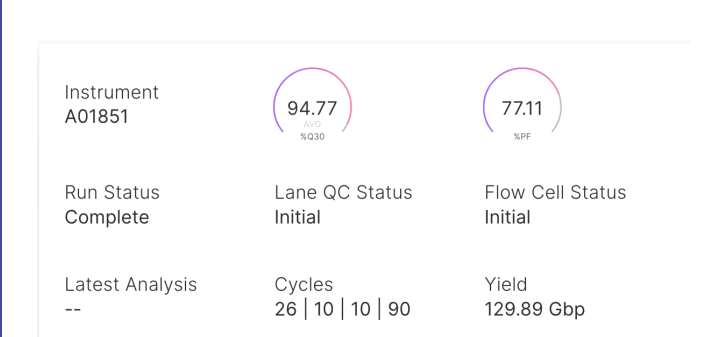

#### QC after sequencing Illumina BaseSpace Sequencing Hub

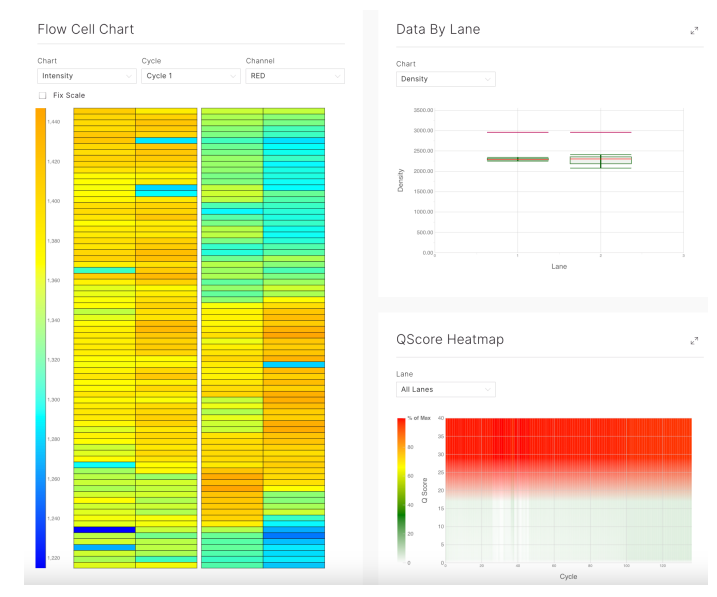

| Per Lai | ne Metri | CS         |                  |        |           |                  |             |          |       |                             |          | L       |
|---------|----------|------------|------------------|--------|-----------|------------------|-------------|----------|-------|-----------------------------|----------|---------|
| LANE    | STATUS   | READ       | CLUSTER<br>PF(%) | %e Q30 | YIELD     | ERROR<br>RATE(%) | READS PF    | DENSITY  | TILES | LEGACY PHAS<br>/ PREPHAS(%) | COMMENTS | INTENSI |
| 1       | Initial  | Read 1     | 77.45±1.12       | 95.92  | 12.35 Gbp | 0.06 ±0.01       | 494.376.384 | 2,961 ±0 | 156   | 0.082 / 0.048               |          | 1377±34 |
|         |          | Read 2 (I) |                  | 97.95  | 4.44 Gbp  | 0.00 ±0.00       |             |          |       | 0.000 / 0.000               |          | 503±56  |
|         |          | Read 3 (I) |                  | 96.83  | 4.44 Gbp  | 0.00 ±0.00       |             |          |       | 0.000 / 0.000               |          | 1337±65 |
|         |          | Read 4     |                  | 94.09  | 43.96 Gbp | 0.11 ±0.01       |             |          |       | 0.084 / 0.059               |          | 1078±25 |
|         |          |            |                  |        |           |                  |             |          |       |                             |          |         |
| 2       | initial  | Read 1     | 76.78±3.25       | 95.70  | 12.25 Gbp | 0.08 ±0.04       | 490,108,416 | 2,961 ±0 | 156   | 0.079 / 0.045               |          | 1356±48 |
|         |          | Read 2 (I) |                  | 97.81  | 4.41 Gbp  | 0.00 ±0.00       |             |          |       | 0.000 / 0.000               |          | 465±26  |
|         |          | Read 3 (I) |                  | 96.85  | 4.41 Gbp  | 0.00 ±0.00       |             |          |       | 0.000 / 0.000               |          | 1283±70 |
|         |          | Read 4     |                  | 93.82  | 43.62 Gbp | 0.12 ±0.03       |             |          |       | 0.097 / 0.068               |          | 1039±50 |

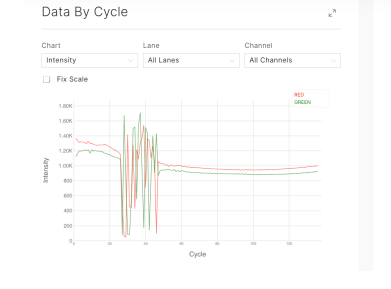

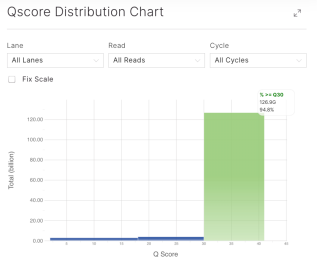

#### Per Read Metrics

| READ                     | CYCLES | YIELD      | PROJECTED YIELD | ALIGNED<br>(%) | ERROR RATE<br>(%) | INTENSITY CYCLE 1 | %>Q30 |
|--------------------------|--------|------------|-----------------|----------------|-------------------|-------------------|-------|
| Read 1                   | 26     | 24.60 Gbp  | 24.60 Gbp       | 0.73           | 0.07              | 1366.41           | 95.81 |
| Read 2 (I)               | 10     | 8.86 Gbp   | 8.86 Gbp        | 0.00           | 0.00              | 483.88            | 97.88 |
| Read 3 ()                | 10     | 8.86 Gbp   | 8.86 Gbp        | 0.00           | 0.00              | 1309.87           | 96.84 |
| Read 4                   | 90     | 87.58 Gbp  | 87.58 Gbp       | 0.73           | 0.12              | 1058.70           | 93.96 |
| Non-index Reads<br>Total | 116    | 112.18 Gbp | 112.18 Gbp      | 0.73           | 0.10              | 1212.55           | 94.36 |
| Total                    | 136    | 129.89 Gbp | 129.89 Gbp      | 0.73           | 0.10              | 1054.72           | 94.77 |

# Primary analysis of single cell data

For the sake of this presentation, we will focus on **10x genomics Gene Expression (GEX)** droplet-based technology data analysis quality steps.

This would be just an example of performing qc by considering both the front-end of the workflow (capture) and back-end (data processing). Not all qc metrics/ all single cell platforms will be discussed here.

# Steps of primary analysis

- 1. Demultiplex and generate FASTQs
- 2. Performs alignment, filtering, barcode counting, and UMI counting and generate count matrix
- 3. Optionally, aggregate multiple GEM wells

## Cellranger

- Chromium Single Cell Software Suite for 10x Genomics experiments
- A set of analysis pipelines that process Chromium Next GEM single cell data to align reads, generate feature-barcode matrices, perform clustering and other secondary analysis.
- Current version: Cell Ranger 8.0.0 (Mar 13, 2024)
- New in Cell Ranger v7.0 and beyond: **Intronic reads** are counted by default for whole transcriptome gene expression data.
- SCAF uses the most updated version unless requested otherwise.
- Additional information file from SCAF (any plan for combining datasets or preference on cellranger version)

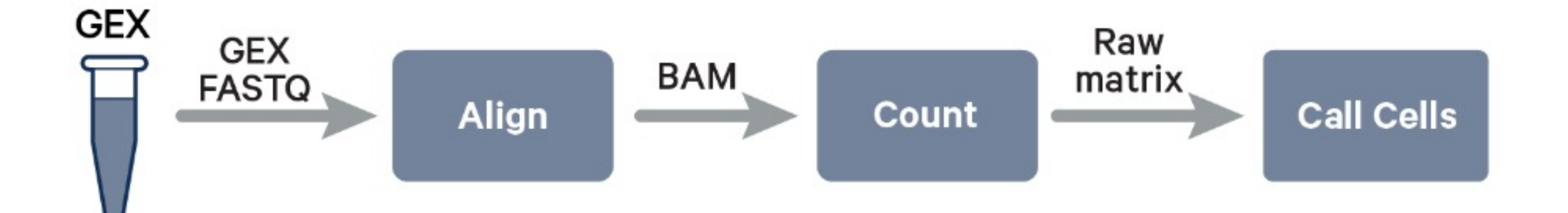

## Generate Fastqs

cellranger mkfastq: a wrapper of Illumina bcl2fastq, takes Illumina BCL files and demultiplex to fastqs If you are already starting with FASTQ files, you can skip this step and proceed directly to run cellranger count.

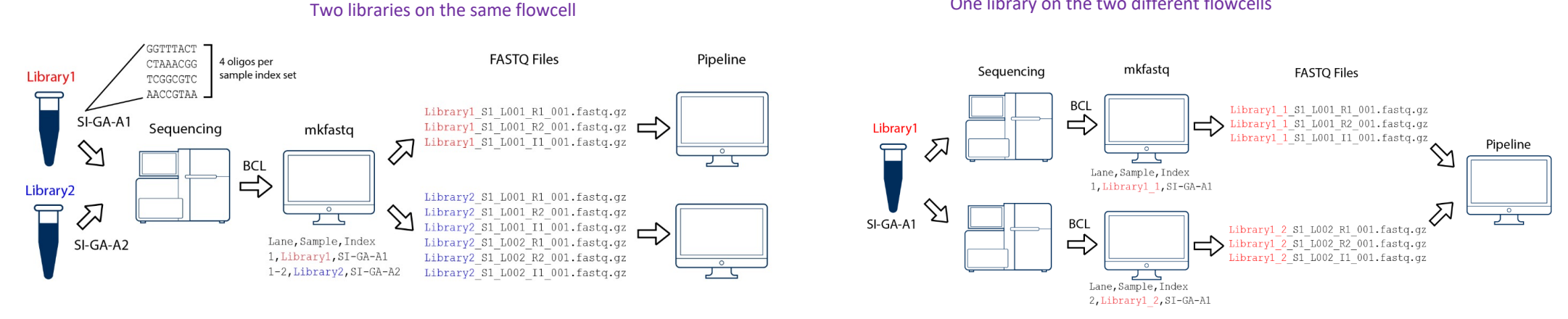

One library on the two different flowcells

Make sure to upload fastqs from all flowcells on public databases so the results can be reproduced.

# Alignment and generate count matrix

- Cell Ranger count/ multi
- Input:
  - Fastqs
  - Transcriptome reference of species of interest (custom reference is supported, GFP, or CAR T sequence)
- The output will be for each GEM well that was demultiplexed separately

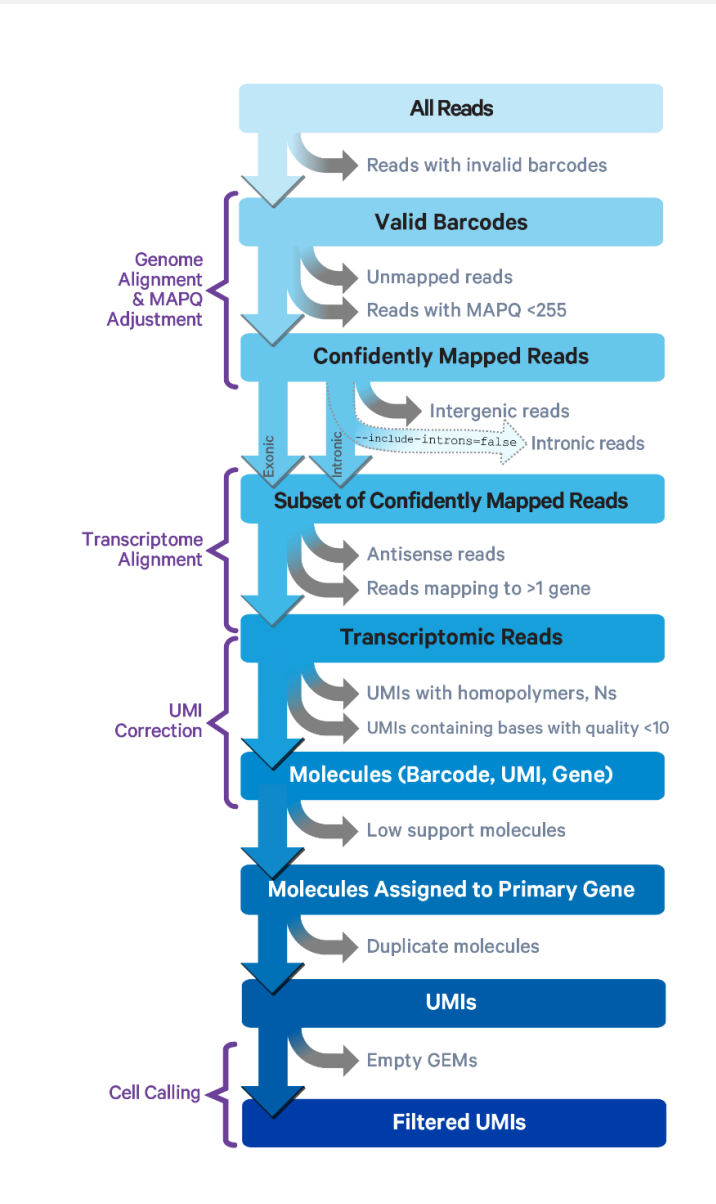

## Cellranger aggr

- Aggregate multiple GEM wells from a single experiment that were analyzed by cellranger count and produces a single feature-barcode matrix containing all the data
- There are two modes:
  - None: Do not normalize at all. maximize sensitivity and plan to handle depth normalization in a downstream step
  - Mapped (default): For each library type, subsample reads from higher-depth GEM wells until they all have, on average, an equal number of reads per cell that are confidently mapped to the transcriptome (Gene Expression) or assigned to known features (Feature Barcode Technology). This approach avoids artifacts that may be introduced due to differences in sequencing depth.

#### One Sample, Multiple GEM Wells, One Flowcell

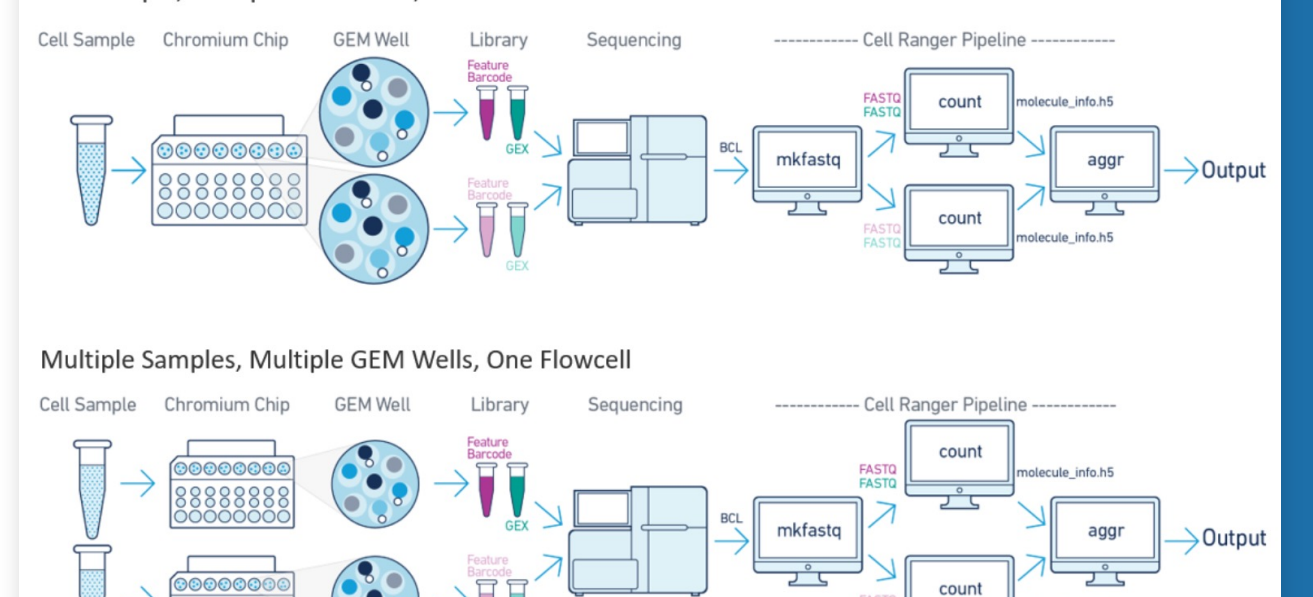

ecule info.h5

## Cellranger count output

- BAM
- BAM index
- Filtered feature-barcode matrices MEX/ HDF5
- Raw feature-barcode matrices MEX/ HDF5
- Per-molecule read information
- Run summary CSV
- Run summary HTML
- Loupe Browser file
- Secondary analysis output

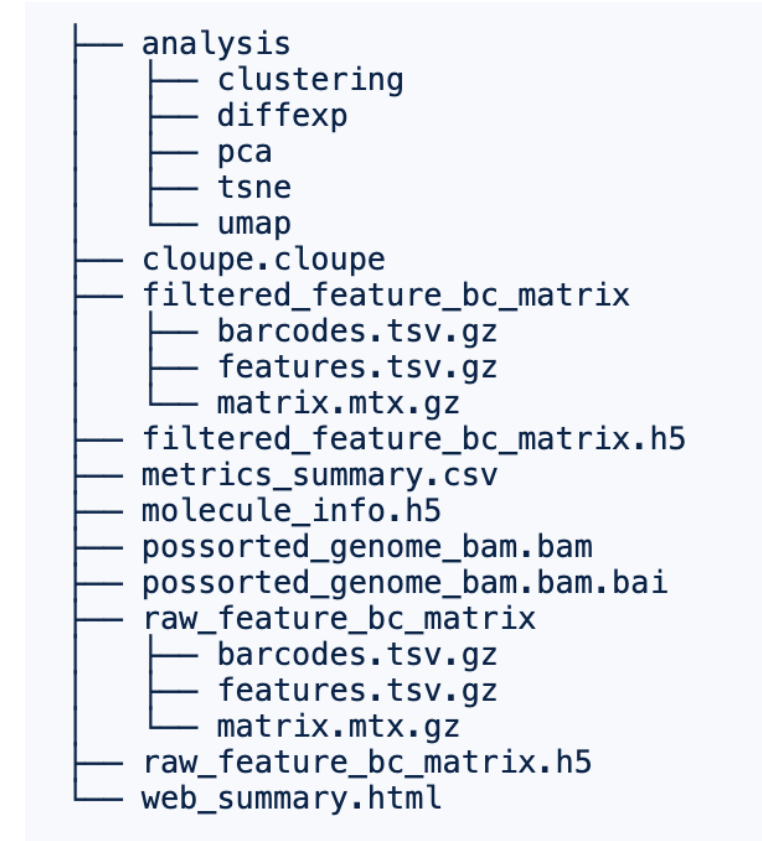

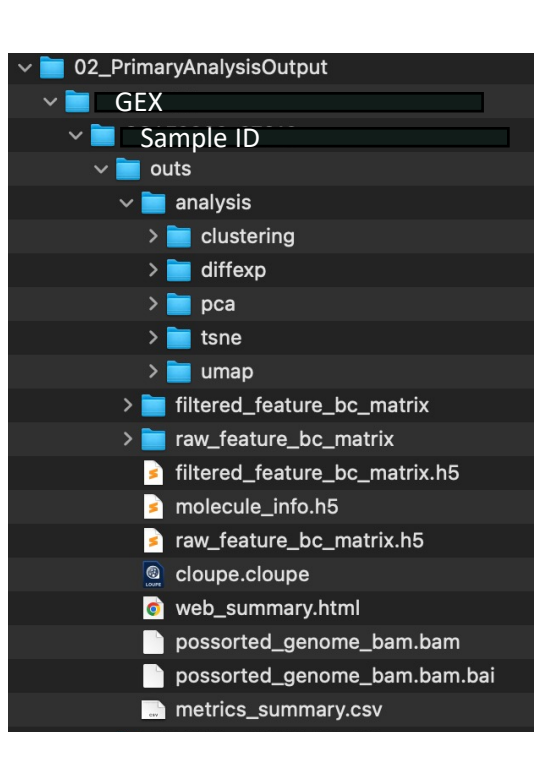

### possorted\_genome\_bam.bam possorted\_genome\_bam.bam.bai

### BAM and Bai file

An indexed BAM file containing **positionsorted reads** aligned to the genome and transcriptome, as well as unaligned reads

- Can be used to generate Fastq
   BAM Fastq
   (bamtofastq available on cellranger suite)
- Can be imported to IGV (Integrative Genomics Viewer) e.g. for checking coverage of any gene of interest like knock out genes

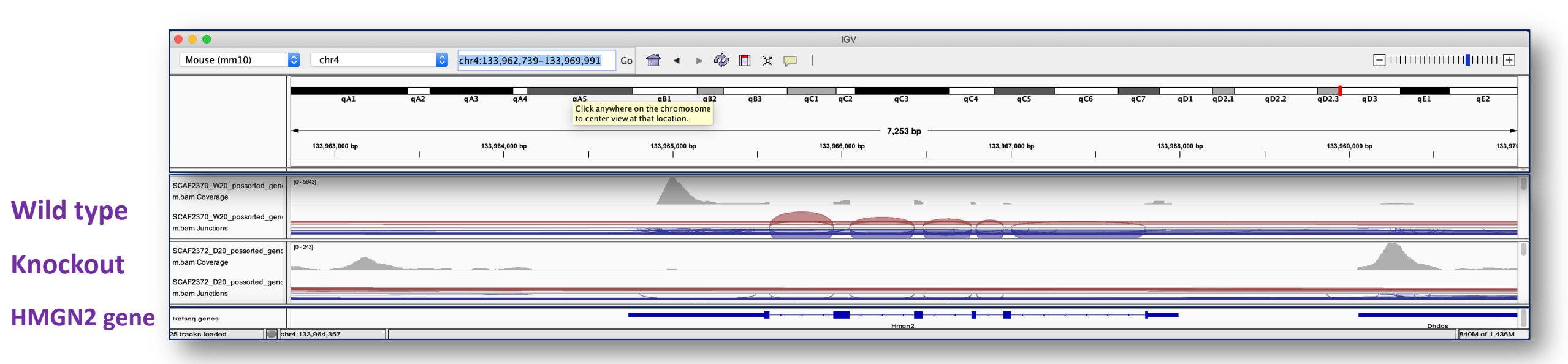

### filtered\_feature\_bc\_matrix

- Contains only detected cell-associated barcodes. Each element of the matrix is the number of UMIs associated with a feature (row) and a barcode (column.
- This file can be input into third-party packages and allows users to wrangle the barcodefeature matrix (e.g. to filter outlier cells, run dimensionality reduction, normalize gene expression).

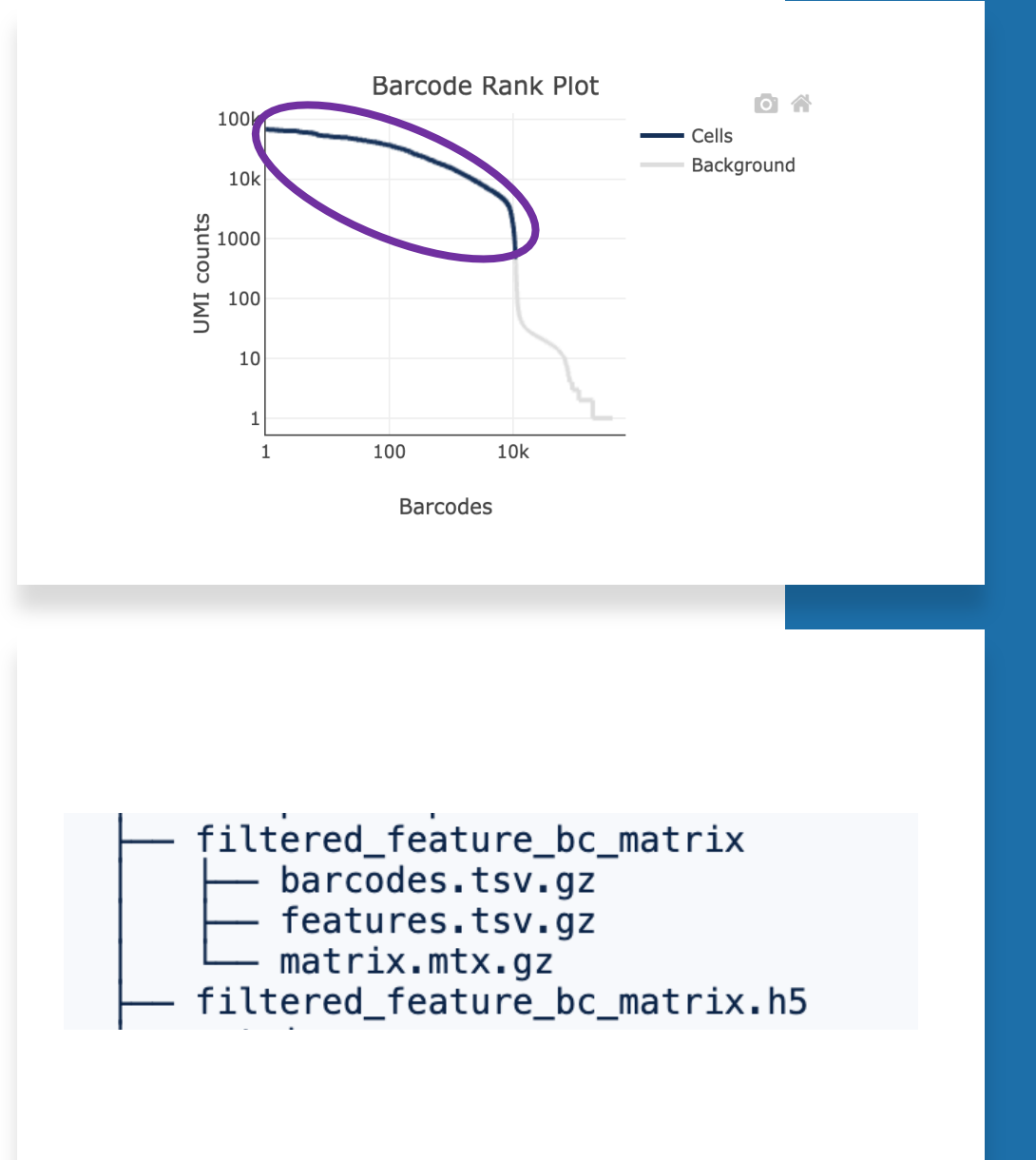

### raw\_feature\_bc\_matrix

- Contains every barcode from the fixed list of known-good barcode sequences that has at least one read. This includes background and cell-associated barcodes.
- Each element of the matrix is the number of UMIs associated with a feature (row) and a barcode (column)

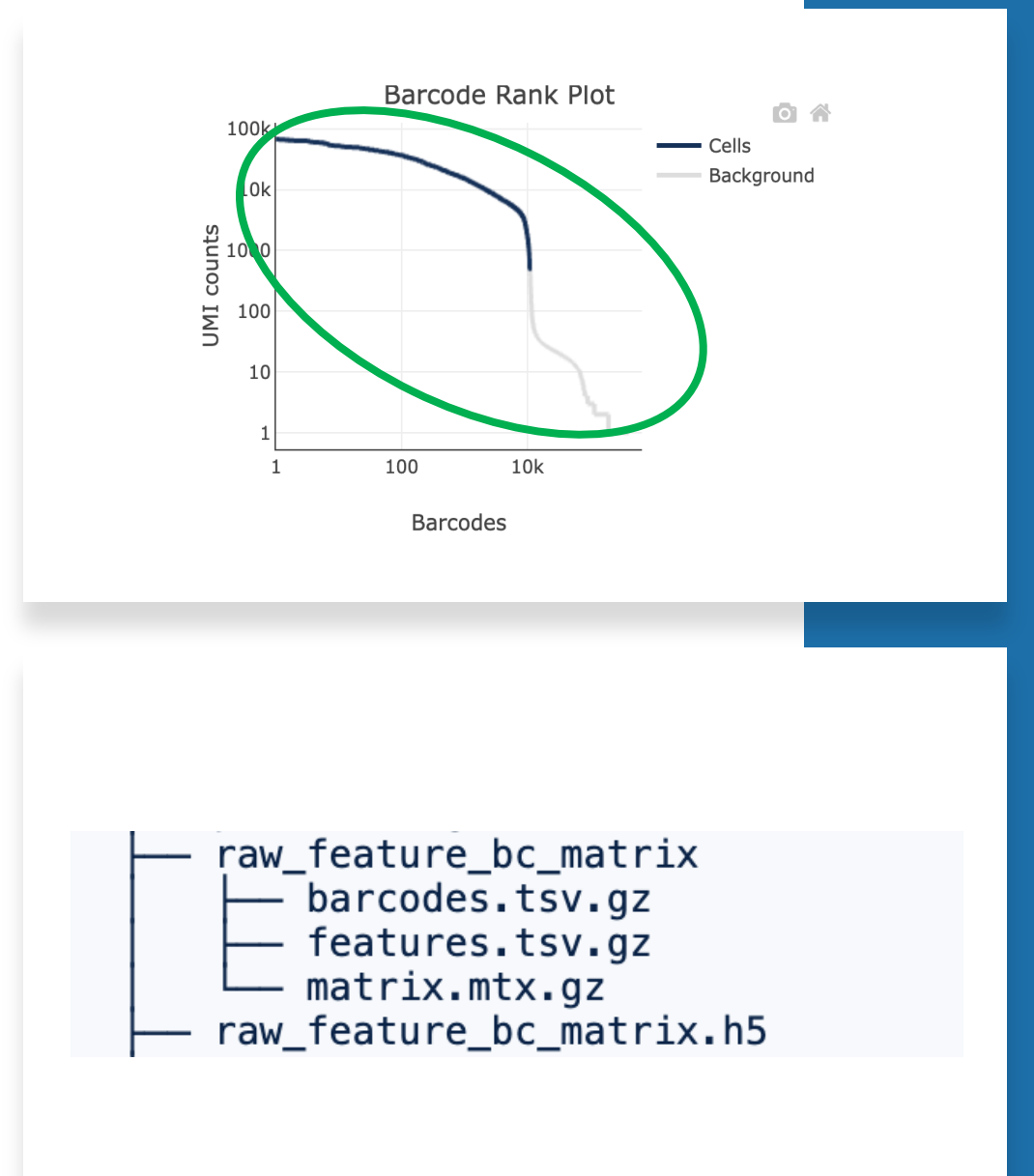

## Two formats of feature barcode matrix

- Market Exchange Format (MEX)
- Hierarchical Data Format (HDF5)
  - H5 is a binary format that can compress and access data much more efficiently than text formats such as MEX, which is especially useful when dealing with large datasets. H5 files are supported in both R and Python.

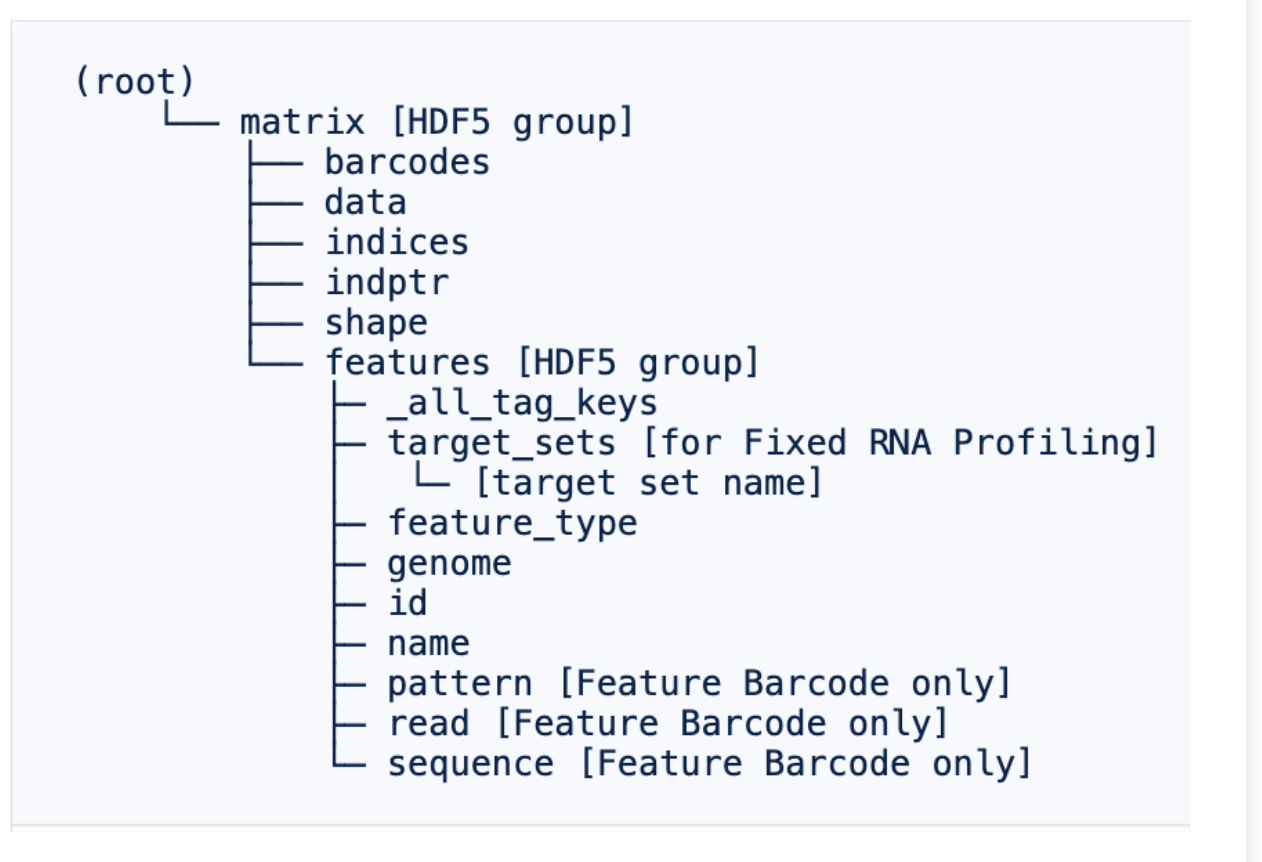

## molecule\_info.h5

• Contains per-molecule information for all molecules that contain a valid barcode, valid UMI, and were assigned with high confidence to a gene or Feature Barcode. This file is a required input to run cellranger aggr.

## Metrics summary file in CSV format

| Estimated<br>Number of<br>Cells | Mean Reads<br>per Cell | Median<br>Genes per<br>Cell | Number of<br>Reads | Valid<br>Barcodes | Sequencing<br>Saturation | Q30 Bases<br>in Barcode | Q30 Bases<br>in RNA Read | Q30 Bases<br>in UMI | Reads<br>Mapped to<br>Genome | Reads<br>Mapped<br>Confidently<br>to Genome | Reads<br>Mapped<br>Confidently<br>to<br>Intergenic<br>Regions | Reads<br>Mapped<br>Confidently<br>to Intronic<br>Regions | Reads<br>Mapped<br>Confidently<br>to Exonic<br>Regions | Reads<br>Mapped<br>Confidently<br>to<br>Transcripto<br>me | Reads<br>Mapped<br>Antisense<br>to Gene | Fraction<br>Reads in<br>Cells | Total Genes<br>Detected | Median UMI<br>Counts per<br>Cell |
|---------------------------------|------------------------|-----------------------------|--------------------|-------------------|--------------------------|-------------------------|--------------------------|---------------------|------------------------------|---------------------------------------------|---------------------------------------------------------------|----------------------------------------------------------|--------------------------------------------------------|-----------------------------------------------------------|-----------------------------------------|-------------------------------|-------------------------|----------------------------------|
| 4,413                           | 70,348                 | 2,908                       | 310,443,939        | 92.50%            | 74.80%                   | 97.50%                  | 94.40%                   | 97.40%              | 93.60%                       | 84.50%                                      | 7.50%                                                         | 9.10%                                                    | 67.90%                                                 | 68.90%                                                    | 7.50%                                   | 88.60%                        | 45,040                  | 7,953                            |

These metrics are also available in html web summary

#### analysis

#### Name

clustering
 gene\_expression\_graphclust
 gene\_expression\_kmeans\_2\_clusters
 clusters.csv
 gene\_expression\_kmeans\_3\_clusters
 gene\_expression\_kmeans\_4\_clusters
 gene\_expression\_kmeans\_5\_clusters
 gene\_expression\_kmeans\_6\_clusters
 gene\_expression\_kmeans\_7\_clusters
 gene\_expression\_kmeans\_8\_clusters
 gene\_expression\_kmeans\_9\_clusters
 gene\_expression\_kmeans\_9\_clusters
 gene\_expression\_kmeans\_9\_clusters
 gene\_expression\_kmeans\_10\_clusters
 gene\_expression\_kmeans\_10\_clusters
 gene\_expression\_graphclust
 gene\_expression\_kmeans\_2\_clusters

gene\_expression\_kneans\_z\_clusters
 differential\_expression.csv
 gene\_expression\_kmeans\_3\_clusters

> gene\_expression\_kmeans\_4\_clusters
 > gene\_expression\_kmeans\_5\_clusters

gene\_expression\_kmeans\_6\_clusters

> gene\_expression\_kmeans\_7\_clusters

> 🚞 gene\_expression\_kmeans\_8\_clusters

> gene\_expression\_kmeans\_9\_clusters

> gene\_expression\_kmeans\_10\_clusters

## gene\_expression\_10\_components components.csv dispersion.csv features\_selected.csv projection.csv variance.csv tsne gene\_expression\_2\_components

analysis

- clustering

– diffexp

pca

tsne

umap

projection.csv
 umap
 gene\_expression\_2\_components
 projection\_csv

projection.csv

## Analysis folder

- Graph-based clusters
- K-means clustering 2-10
- Differential gene expression analysis between clusters
- PCA, t-SNE, and UMAP dimensionality reduction

## web\_summary.html

- Run summary metrics and charts in HTML format
- A great place to start assessing the quality of your data.
- Several metrics in the web summary file can be used to assess the overall success of an experiment, including sequencing, mapping, and cell metrics.

#### SC3pv3\_GEX\_Human\_PBMC - Human Peripheral Blood Mononuclear Cells (SC3'v3.1)

#### Alerts

Reads Mapped Confidently to Transcriptome

Reads Mapped Antisense to Gene

The analysis detected () 1 informational notice. Alert Value Detail Intron This data has been analyzed with intronic reads included in the count matrix. This behavior is different from previous Cell mode Ranger versions. If you would not like to count intronic reads, please rerun with the "include-introns" option set to "false". used Please contact support@10xgenomics.com for any further questions. Gene Expression Summary Cells ? 5,140 Estimated Number of Cells Barcode Rank Plot 100 - Cells Background 2.827 10k 35,473 1000 Mean Reads per Cell Median Genes per Cell 100 11 Sequencing 💮 Number of Reads 182,330,834 100 10k Number of Short Reads Skipped Barcodes Valid Barcodes 98.2% Estimated Number of Cells Valid UMIs 99.9% Fraction Reads in Cells Sequencing Saturation 60.9% Mean Reads per Cell Q30 Bases in Barcode 96.8% Median UMI Counts per Cell Q30 Bases in RNA Read 94.5% Median Genes per Cell Q30 Bases in UMI 96.1% Total Genes Detected Mapping 💿 Sample Reads Mapped to Genome 95.9% Sample ID SC3pv3\_GEX\_Human\_PBMC Reads Mapped Confidently to Genome 90.5% Sample Human Peripheral Blood Mononuclear Cells Reads Mapped Confidently to Intergenic Regions Description 3.6% Reads Mapped Confidently to Intronic Regions 33.3% Chemistry Single Cell 3' v3 Reads Mapped Confidently to Exonic Regions 53.6% Include introns

76.1%

10.1%

Reference Path

Transcriptome

**Pipeline Version** 

#### SC3pv3\_GEX\_Human\_PBMC - Human Peripheral Blood Mononuclear Cells (SC3'v3.1)

#### Alerts

0 4

5,140

93.6%

35,473

8,685

2,827

27,572

(SC3'v3.1)

GRCh38-2020-A

cellranger-7.0.1

...ch2/nanopore/refdata-gex-GRCh38-2020-A

True

The analysis detected ①1 informational notice.

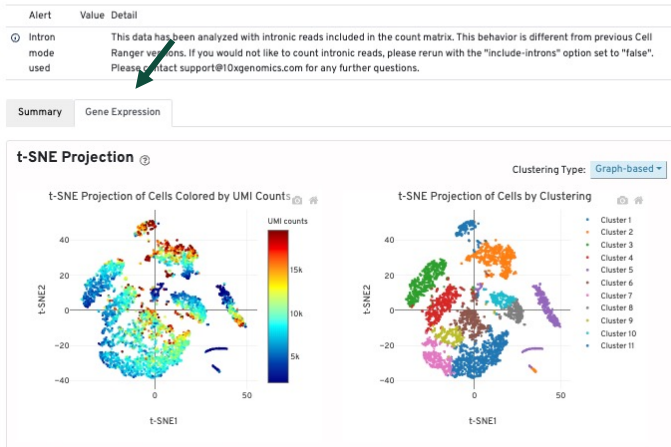

#### Top Features by Cluster (Log2 fold-change, p-value) 🛞

| Feature         |          | Clus | ter 1   | Clus       | ter 2   | Clus | ter 3   | Clus   | ter 4   | Clus | ter 5   | Clus | ter 6   |   |
|-----------------|----------|------|---------|------------|---------|------|---------|--------|---------|------|---------|------|---------|---|
| ID              | Name     | L2FC | p-value | L2FC       | p-value | L2FC | p-value | L2FC   | p-value | L2FC | p-value | L2FC | p-value | L |
| ENSG00000232021 | LEF1-AS1 | 3.85 | 7e-50   |            |         |      |         |        |         |      |         |      |         |   |
| ENSG00000138795 | LEF1     | 3.07 | 7e-37   |            |         |      |         |        |         |      |         |      |         |   |
| ENSG00000154027 | AK5      | 3.04 | 4e-33   |            |         |      |         |        |         |      |         |      |         |   |
| ENSG00000249806 | AC13972  | 2.97 | 2e-30   |            |         |      |         |        |         |      |         |      |         |   |
| ENSG00000184613 | NELL2    | 2.84 | 1e-29   |            |         |      |         |        |         |      |         | 1.00 | 3e-2    |   |
| ENSG00000182463 | TSHZ2    | 2.83 | 2e-28   |            |         |      |         |        |         |      |         | 0.96 | 5e-2    |   |
| ENSG00000126353 | CCR7     | 2.77 | 4e-29   |            |         |      |         |        |         |      |         |      |         |   |
| ENSG00000186854 | TRABD2A  | 2.64 | 2e-26   |            |         |      |         |        |         |      |         |      |         |   |
| ENSG00000141576 | RNF157   | 2.56 | 4e-24   |            |         |      |         |        |         |      |         |      |         |   |
| ENSG00000152495 | CAMK4    | 2.51 | 8e-25   |            |         |      |         |        |         |      |         | 1.14 | 5e-3    |   |
|                 |          |      |         |            |         |      |         |        |         |      |         |      |         |   |
| Prev            | /ious    |      | F       | age 1 of 4 | 17      |      | 10 rows | $\sim$ |         |      | 0       | Next |         |   |

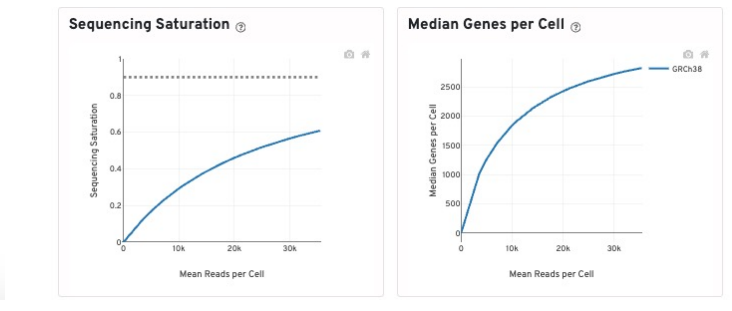

## Web summary of single species

10k\_hgmm\_3p - 10k 1:1 Mixture of Human HEK293T and Mouse NIH3T3 Cells, 3' v3.1 Summary Analysis 9,383 Estimated Number of Cells 64,763 Mean Reads per Cell

|                                                  |            | 10                |                       |
|--------------------------------------------------|------------|-------------------|-----------------------|
| equencing 💿                                      |            | 1                 |                       |
| ber of Reads 6                                   | 87,673,069 | 1                 | 100 10k               |
| ber of Short Reads Skipped                       | θ          |                   | Barcodes              |
| Barcodes                                         | 97.2%      | Estimated Numb    | er of Cells           |
| UMIs                                             | 100.0%     | Estimated Numb    | er of Cells (GRCh38)  |
| encing Saturation                                | 19.8%      | Estimated Numb    | er of Cells (mm10)    |
| lases in Barcode                                 | 96.0%      | Fraction Reads in | n Cells               |
| Bases in RNA Read                                | 93.5%      | Fraction Reads in | n Cells (GRCh38)      |
| ases in UMI                                      | 93.3%      | Fraction Reads in | n Cells (mm10)        |
|                                                  |            | Mean Reads per    | Cell                  |
| oping 💿                                          |            | Median Genes pe   | r Cell (GRCh38)       |
| ds Mapped to Genome                              | 95.95      | Median Genes pe   | r Cell (mm10)         |
| ds Mapped to Genome (GRCh38)                     | 58.8%      | Total Genes Dete  | cted (GRCh38)         |
| ds Manned to Genome (mm10)                       | 27 19      | Total Genes Dete  | cted (mm10)           |
| de Manned Confidently to Genome                  | 01.5%      | Median UMI Court  | nts per Cell (GRCh38) |
| is Manned Confidently to Genome (GRCb38)         | 56.0%      | Median UMI Cour   | nts per Cell (mm10)   |
| is Manned Confidently to Genome (mm10)           | 26 64      |                   |                       |
| Is Mapped Confidently to Intergenic Regions      | 5 3%       | Sample            |                       |
| s Mapped Confidently to Intergenic Regions (GRCh | 38) 3.7%   | Sample ID         |                       |
| Mapped Confidently to Intergenic Regions (mm1)   | 0) 1.6%    | Sample ID         |                       |
| s Mapped Confidently to Intronic Regions         | 30.1%      | Description       | 10k 1:1 Mixture of    |
| s Mapped Confidently to Intronic Regions (GRCh38 | 0 21.7%    | Chemistry         |                       |
| s Mapped Confidently to Intronic Regions (mm10)  | 8.4%       | Include introns   |                       |
| s Mapped Confidently to Exonic Regions           | 56.2%      | Reference Path    | _s/refdata-ge         |
| is Mapped Confidently to Exonic Regions (GRCh38) | 30.7%      | Transcriptome     |                       |
| Is Mapped Confidently to Exonic Regions (mm10)   | 25.5%      | Pipeline          |                       |
| is Mapped Confidently to Transcriptome           | 52.5%      | Version           |                       |
| s Mapped Confidently to Transcriptome (GRCh38)   | 28.5%      |                   |                       |
| is Mapped Confidently to Transcriptome (mm10)    | 24.0%      |                   |                       |
| is Mapped Antisense to Gene                      | 2.4%       |                   |                       |
| s Mapped Antisense to Gene (GRCh38)              | 1.4%       |                   |                       |
| ds Mapped Antisense to Gene (mm10)               | 1.0%       |                   |                       |

#### 10k\_hgmm\_3p - 10k 1:1 Mixture of Human HEK293T and Mouse NIH3T3 Cells, 3' v3.1

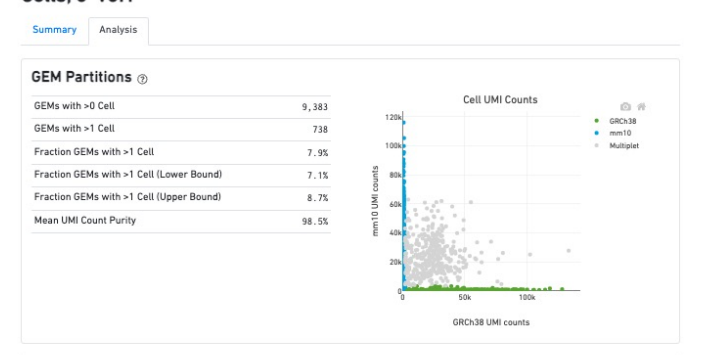

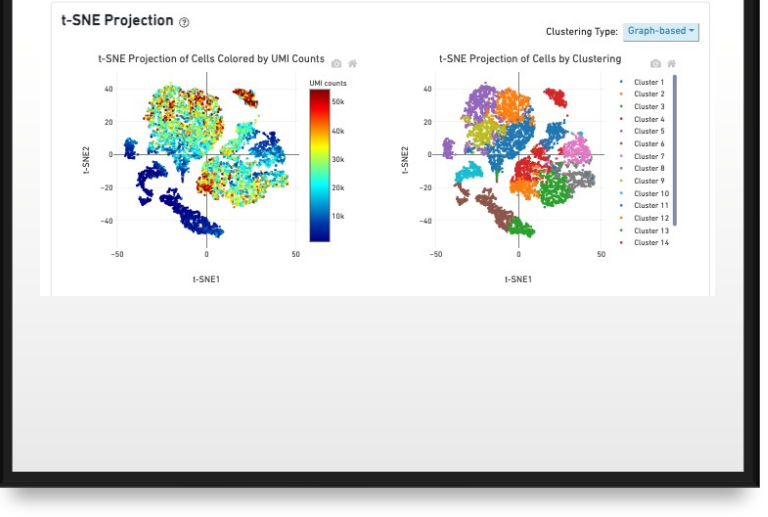

#### Top Features by Cluster (Log2 fold-change, p-value) 💿

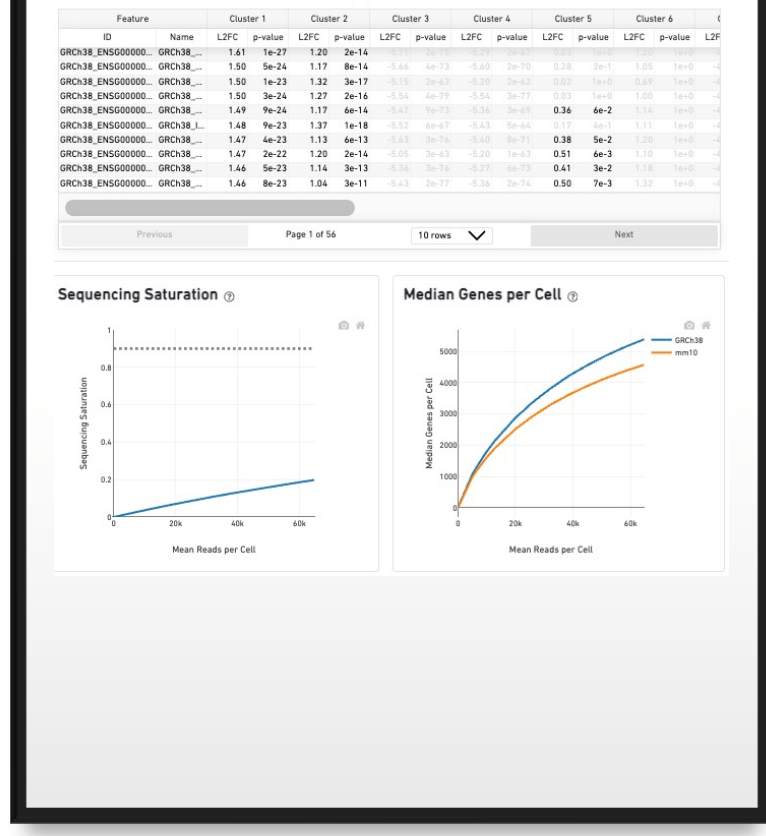

### Web summary of combined human and mouse

## cloupe.cloupe

- The input file for loupe browser
- Can be uploaded to Loupe Browser, a free desktop visualization software from 10x that provides the intuitive functionality to explore and analyze 10x Genomics Chromium and Visium data.
- You can also convert your Seurat objects into Loupe Browser files using the LoupeR package.

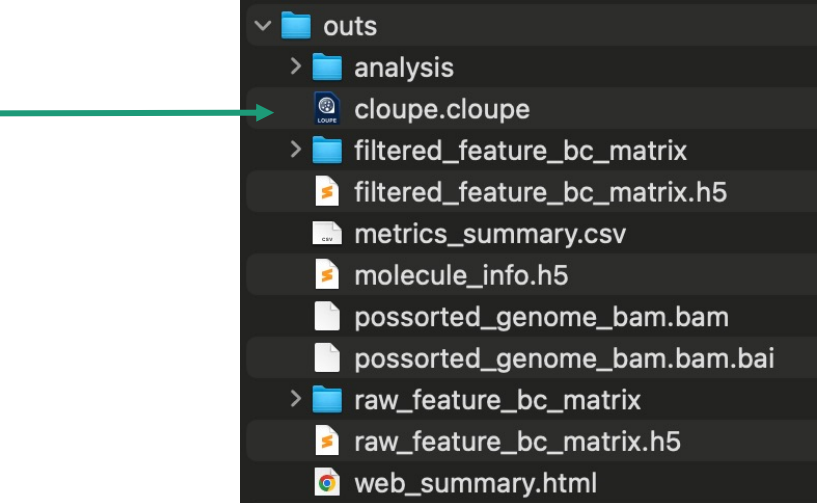

Using cellranger output for quality Control of single cell data

#### SC3pv3\_GEX\_Human\_PBMC - Human Peripheral Blood Mononuclear Cells (SC3'v3.1)

#### Alerts

The analysis detected () 1 informational notice.

Reads Mapped Confidently to Intergenic Regions

Reads Mapped Confidently to Intronic Regions

Reads Mapped Confidently to Exonic Regions

Reads Mapped Confidently to Transcriptome

Reads Mapped Antisense to Gene

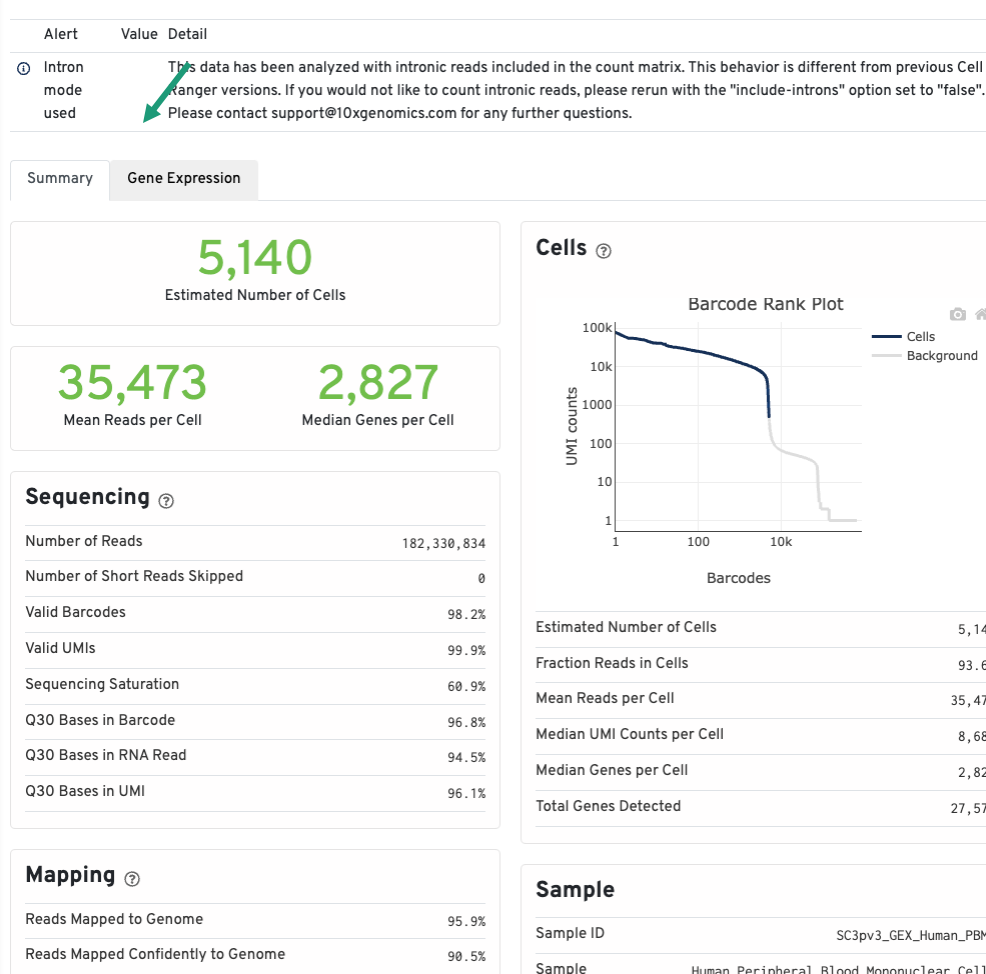

3.6%

33.3%

53.6%

76.1%

10.1%

| Sample                |                                                        |
|-----------------------|--------------------------------------------------------|
| Sample ID             | SC3pv3_GEX_Human_PBMC                                  |
| Sample<br>Description | Human Peripheral Blood Mononuclear Cells<br>(SC3'v3.1) |
| Chemistry             | Single Cell 3' v3                                      |
| Include introns       | True                                                   |
| Reference Path        | ch2/nanopore/refdata-gex-GRCh38-2020-A                 |
| Transcriptome         | GRCh38-2020-A                                          |
| Pipeline Version      | cellranger-7.0.1                                       |

#### SC3pv3\_GEX\_Human\_PBMC - Human Peripheral Blood Mononuclear Cells (SC3'v3.1)

#### Alerts

0 #

5,140

93.6%

35,473

8,685

2,827

27,572

The analysis detected () 1 informational notice.

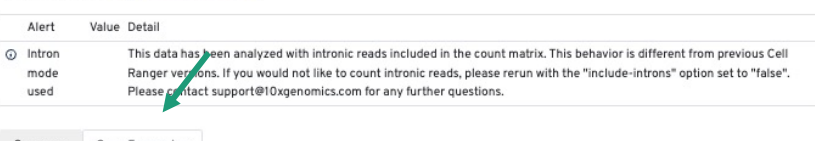

#### Summary Gene Expression

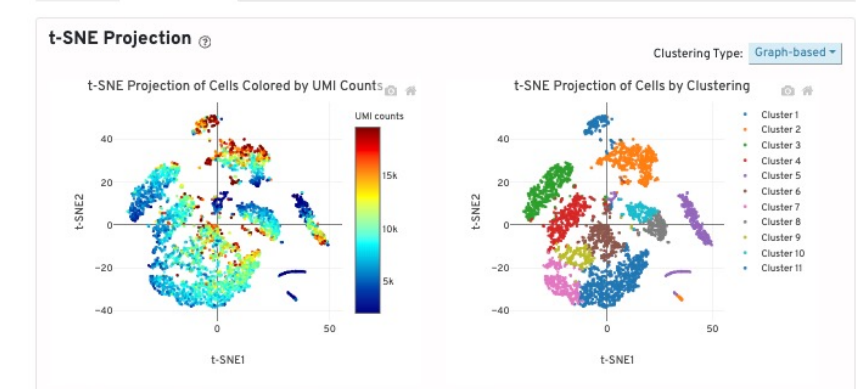

#### Top Features by Cluster (Log2 fold-change, p-value) @

| Feature         |          | Cluster 1 |         | Cluster 2  |         | Cluster 3 |         | Cluster 4 |         | Cluster 5 |         | Cluster 6 |         | (   |  |
|-----------------|----------|-----------|---------|------------|---------|-----------|---------|-----------|---------|-----------|---------|-----------|---------|-----|--|
| ID              | Name     | L2FC      | p-value | L2FC       | p-value | L2FC      | p-value | L2FC      | p-value | L2FC      | p-value | L2FC      | p-value | L2F |  |
| ENSG00000232021 | LEF1-AS1 | 3.85      | 7e-50   |            |         |           |         |           |         |           |         |           |         |     |  |
| ENSG00000138795 | LEF1     | 3.07      | 7e-37   |            |         |           |         |           |         |           |         |           |         |     |  |
| ENSG00000154027 | AK5      | 3.04      | 4e-33   |            |         |           |         |           |         |           |         |           |         |     |  |
| ENSG00000249806 | AC13972  | 2.97      | 2e-30   |            |         |           |         |           |         |           |         |           |         |     |  |
| ENSG00000184613 | NELL2    | 2.84      | 1e-29   |            |         |           |         |           |         |           |         | 1.00      | 3e-2    |     |  |
| ENSG00000182463 | TSHZ2    | 2.83      | 2e-28   |            |         |           |         |           |         |           |         | 0.96      | 5e-2    |     |  |
| ENSG00000126353 | CCR7     | 2.77      | 4e-29   |            |         |           |         |           |         |           |         |           |         | 1   |  |
| ENSG00000186854 | TRABD2A  | 2.64      | 2e-26   |            |         |           |         |           |         |           |         |           |         | 1   |  |
| ENSG00000141576 | RNF157   | 2.56      | 4e-24   |            |         |           |         |           |         |           |         |           |         |     |  |
| ENSG00000152495 | CAMK4    | 2.51      | 8e-25   |            |         |           |         |           |         |           |         | 1.14      | 5e-3    |     |  |
|                 |          |           |         |            |         |           |         |           |         |           |         |           |         |     |  |
| Pre             | vious    |           | P       | age 1 of 4 | 47      |           | 10 rows | $\sim$    |         |           |         | Next      |         |     |  |

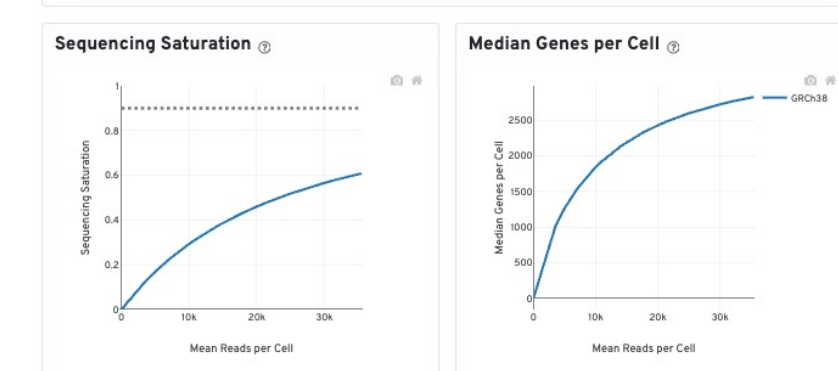

## Web summary of single species

|                             | Number of cells picked up b cellranger | Y Target cell number |              |        |  |
|-----------------------------|----------------------------------------|----------------------|--------------|--------|--|
| <b>5,140</b>                |                                        | Multiplet Dete       | ∓ cf Cells F |        |  |
|                             | 115                                    | Multiplet Rate       | Next GEM     | GEM-X  |  |
| 25 472                      |                                        | 0.8%                 | 1,000        | 2,000  |  |
| 35,413                      | 2,021                                  | 1.6%                 | 2,000        | 4,000  |  |
| Mean Reads per Cell Mee     | lian Genes per Cell                    | 2.4%                 | 3,000        | 6,000  |  |
|                             |                                        | 3.2%                 | 4,000        | 8,000  |  |
|                             |                                        | 4.0%                 | 5,000        | 10,000 |  |
| Sequencing depth for        | Sensitivity                            | 4.8%                 | 6,000        | 12,000 |  |
| the sample                  |                                        | 5.6%                 | 7,000        | 14,000 |  |
|                             |                                        | 6.4%                 | 8,000        | 16,000 |  |
| T 2                         | Carlos and a                           | 7.2%                 | 9,000        | 18,000 |  |
| lop 3 main metrics on top o | of web summary                         | 8.0%                 | 10,000       | 20,000 |  |

The target and cells detected by pipeline is not always the same and it depends on the quality of the cell/nuclei prep and how it affects cell counting

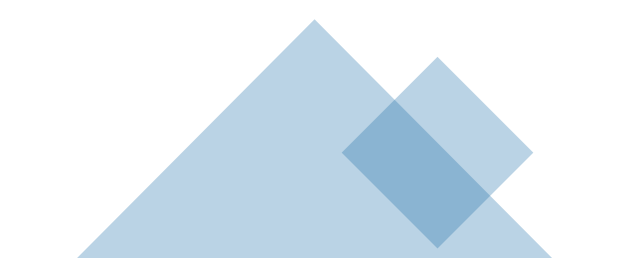

## Sequencing and mapping metrics

#### Sequencing ⑦

| Number of Reads               | 182,330,834 |
|-------------------------------|-------------|
| Number of Short Reads Skipped | 0           |
| Valid Barcodes                | 98.2%       |
| Valid UMIs                    | 99.9%       |
| Sequencing Saturation         | 60.9%       |
| Q30 Bases in Barcode          | 96.8%       |
| Q30 Bases in RNA Read         | 94.5%       |
| Q30 Bases in UMI              | 96.1%       |

#### Mapping 💿

| Reads Mapped to Genome                         | 95.9% |
|------------------------------------------------|-------|
| Reads Mapped Confidently to Genome             | 90.5% |
| Reads Mapped Confidently to Intergenic Regions | 3.6%  |
| Reads Mapped Confidently to Intronic Regions   | 33.3% |
| Reads Mapped Confidently to Exonic Regions     | 53.6% |
| Reads Mapped Confidently to Transcriptome      | 76.1% |
| Reads Mapped Antisense to Gene                 | 10.1% |

| Metrics                                      |                                | Definition                                                                                           |                                                                                                    | Expecte <u>d</u> V                                                | alue                | Notes                                                                                                 |                                                                                                    |
|----------------------------------------------|--------------------------------|----------------------------------------------------------------------------------------------------|----------------------------------------------------------------------------------------------------|-------------------------------------------------------------------|---------------------|----------------------------------------------------------------------------------------------------|----------------------------------------------------------------------------------------------------|
| Sequenci                                     | ing Me                         | trics                                                                                                |                                                                                                    |                                                                   |                     |                                                                                                    |                                                                                                    |
| Number o<br>reads                            | of                             | Total number of re<br>assigned to this li                                                            | ead pairs that were<br>brary                                                                                                    | Sequencin<br>dependent                                            | g output            | Lower th<br>(over-clu                                                                                 | nan expected may indicate poor sequencing run<br>Istering, under-clustering, low % passing filter).                                                                                                    |
| Valid<br>barcodes                            |                                | Fraction of reads w<br>match the whitelist<br>originating from an                                    | rith barcodes that<br>t fraction of reads<br>a already observed UMI                                                                                           | >75%                                                              |                     | Low val<br>(such as                                                                                   | id barcodes may indicate sequencing issues<br>low Read 1 Q30 score).                                                                                                    |
| Valid UMI                                    | s                              | Fraction of reads<br>UMI sequences th<br>and that are not h                                          | with valid UMIs; i.e.<br>at do not contain Ns<br>omopolymers                                                                                                  | >75%                                                              |                     | Low vali<br>library q                                                                                 | d UMIs may indicate issues with sequencing or<br>uality.                                                                                                    |
| Sequenci<br>saturation                       | ng<br>n                        | The fraction of rea<br>an already-observ<br>function of library<br>sequencing depth                  | ads originating from<br>ved UMI. This is a<br>complexity and                                                                                                  | Dependent upon<br>sequencing depth<br>and sample<br>complexity    |                     | Depende<br>experim<br>indicates<br>not been                                                           | ent on library complexity, sequencing depth, and<br>ent analysis goals. Lower sequencing saturatior<br>s a high proportion of the library complexity has<br>captured by sequencing.                                                                                                    |
| Q30 base<br>in barcod<br>Sample Ir<br>or UMI | es<br>le,<br>ndex,             | Fraction of cell ba<br>Index, or UMI base<br>≥30, excluding ver<br>no call (Q-score ≤<br>denominator | Sequencing<br>platform dependent                                                                                                    |                                                                   | Low Q30<br>issue su | ) base percentages could indicate sequencing<br>ch as sub-optimal loading concentration.              |                                                                                                    |
| Q30 base<br>RNA read                         | is in<br>I                     | Fraction of RNA rea<br>≥30, excluding very<br>(Q-score ≤ 2) bases                                    | ad bases with Q-score<br>low quality/no-call<br>from the denominator                                                                                          | Sequencing<br>platform<br>dependent<br>ideally >65                | g<br>,<br>;%        | Expected<br>(Read 1)<br>platform<br>Consult<br>3' v2 L<br>Sequence<br>more inf<br>Low Q30<br>issue su | d to be lower than Q30 Bases in Barcode or UM<br>or Sample Index (i7 read) and is sequencing<br>dependent.<br>Technical Note – Chromium Single Cel<br>ibraries – Sequencing Metrics for Illumina<br>rers (v2 Chemistry) Document CG000089 fo<br>formation.<br>D Base percentages could indicate sequencing<br>ch as sub-optimal loading concentration. |
|                                              | Metric                         | :5                                                                                                   | Definition                                                                                                    |                                                                   | Expected            | Value                                                                                                 | Notes                                                                                                    |
|                                              | Маррі                          | ing Metrics                                                                                          |                                                                                                    |                                                                   |                     |                                                                                                    |                                                                                                    |
|                                              | Reads mapped to genome         |                                                                                                    | Fraction of reads that a to the genome                                                                                                    | are mapped                                                        | Variable            |                                                                                                    | Dependent on the quality of genome<br>annotation. Lower than expected values<br>could be an indication of incorrect reference<br>selection or library quality.                                                                                                    |
|                                              | Reads<br>confid                | s mapped<br>lently to genome                                                                         | Fraction of reads that in<br>uniquely to a genome.<br>mapped to exonic loci<br>single gene and also to<br>loci is considered uniq<br>to one of the exonic loc | mapped<br>A gene<br>from a<br>o non-exonic<br>uely mapped<br>:i   | Variable            |                                                                                                    | Lower than expected values could be indicative<br>of low library quality or reference quality.                                                                                                    |
|                                              | Reads<br>confid<br>regior      | s mapped<br>lently to intergenic<br>ns                                                               | Fraction of reads that i<br>uniquely to an interger<br>the genome                                                                                             | mapped<br>nic region of                                           | Variable            |                                                                                                    | May vary based on sample type and genome annotation.                                                                                                    |
|                                              | Reads<br>confid<br>regior      | s mapped<br>lently to intronic<br>ns                                                                 | Fraction of reads that a<br>uniquely to an intronic<br>the genome                                                                                             | mapped<br>region of                                               | Variable            |                                                                                                    | Sample types with low RNA content (e.g.<br>PBMCs, nuclei) or samples with suboptimal<br>health may have a higher fraction of reads<br>mapping to intronic regions.                                                                                                    |
|                                              | Reads<br>confid<br>regior      | s mapped<br>lently to exonic<br>is                                                                   | Fraction of reads that m<br>uniquely to an exonic re<br>genome                                                                                                | apped<br>gion of the                                              | Variable            |                                                                                                    | There is a balance between exonic and<br>intronic reads. A sample with higher exonic<br>reads will have lower intronic reads, and vice<br>versa. This is highly dependent upon sample<br>type.                                                                                                    |
|                                              | Reads<br>confid<br>transc      | s mapped<br>lently to<br>criptome                                                                    | Fraction of reads that in<br>unique gene in the tran<br>The read must be cons<br>annotated splice juncti<br>reads are considered fo<br>counting               | mapped to a<br>nscriptome.<br>istent with<br>ons. These<br>or UMI | Variable, i<br>>30% | deally                                                                                                | Reference quality and sequencing<br>configuration (shorter than recommended<br>cycles on Read 2) can impact mapping. Lower<br>than expected values may indicate the use of<br>the wrong reference transcriptome.                                                                                                    |
|                                              | Reads mapped antisense to gene |                                                                                                    | Fraction of reads confi<br>mapped to the transcri<br>on the opposite strand<br>annotated gene.<br>A read is counted as an<br>if it has any alignment          | dently<br>iptome, but<br>of their<br>ntisense                     | Ideal <10           | %                                                                                                    | These values may be higher if using a pre-<br>mRNA reference or may indicate incorrect Gel<br>Bead chemistry.                                                                                                    |

consistent with an exon of a transcript but antisense to it, and has no sense alignments

## Cells metrics

| Estimated Number of Cells  | 5,140  |
|----------------------------|--------|
| Fraction Reads in Cells    | 93.6%  |
| Mean Reads per Cell        | 35,473 |
| Median UMI Counts per Cell | 8,685  |
| Median Genes per Cell      | 2,827  |
| Total Genes Detected       | 27,572 |
|                            |        |

| Cell Metrics                     |                                                                                                    |                                                               |                                                                                                    |
|----------------------------------|----------------------------------------------------------------------------------------------------|---------------------------------------------------------------|----------------------------------------------------------------------------------------------------|
| Estimated<br>number of<br>cells  | The number of barcodes associated with at least one cell                                                                                                    | 500-10,000                                                    | Higher or lower than expected values may indicate<br>inaccurate cell count, cell lysis, or failures during GEM<br>generation.                                 |
| Fraction reads<br>in cells       | The fraction of reads that contain<br>a valid barcode, are confidently<br>mapped to the transcriptome and<br>are associated with a barcode that is<br>called as a cell | >70%                                                          | Lower percentages indicate that a high level o<br>ambient RNA partitioned into all (cell-containing and<br>non-cell-containing) GEMs.                         |
| Median reads<br>per cell         | The total number of sequenced reads<br>divided by the number of barcodes<br>associated with cell-containing<br>partitions                                              | User defined;<br>20,000 reads/<br>cell minimum<br>recommended | The necessary sequencing depth per cell depends or<br>the cell type (high or low RNA) and the desired analysis                                                |
| Median genes<br>per cell         | The median number of genes detected<br>per cell-associated barcode. Detection<br>is defined as the presence of at least 1<br>UMI count                                 | Dependent on<br>cell type and<br>sequencing depth             | Lower than expected median genes per cell may be<br>biological (low transcriptional diversity) or may indicate<br>low sequencing depth or library complexity. |
| Total genes<br>detected          | The number of genes with at least one UMI count in any cell                                                                                                    | Dependent on<br>cell type and<br>sequencing depth             | Lower than expected could be a result of shallower sequencing depth and/or sample/library quality.                                                            |
| Median UMI<br>counts per<br>cell | The median number of UMI dependent<br>on cell counts per cell-associated type<br>barcode                                                                               | Dependent on<br>cell type and<br>sequencing depth             | Lower than expected could be a result of shallowe sequencing depth and/or sample/library quality.                                                             |

| Sample                |                                                        |  |  |  |
|-----------------------|--------------------------------------------------------|--|--|--|
| Sample ID             | SC3pv3_GEX_Human_PBMC                                  |  |  |  |
| Sample<br>Description | Human Peripheral Blood Mononuclear Cells<br>(SC3'v3.1) |  |  |  |
| Chemistry             | Single Cell 3' v3                                      |  |  |  |
| Include introns       | True                                                   |  |  |  |
| Reference Path        | ch2/nanopore/refdata-gex-GRCh38-2020-A                 |  |  |  |
| Transcriptome         | GRCh38-2020-A                                          |  |  |  |
| Pipeline Version      | cellranger-7.0.1                                       |  |  |  |

## **Barcode Rank Plot**

A distribution of cell barcodes ranked according to the number of unique molecular identifiers (UMIs) that are associated with a given barcode

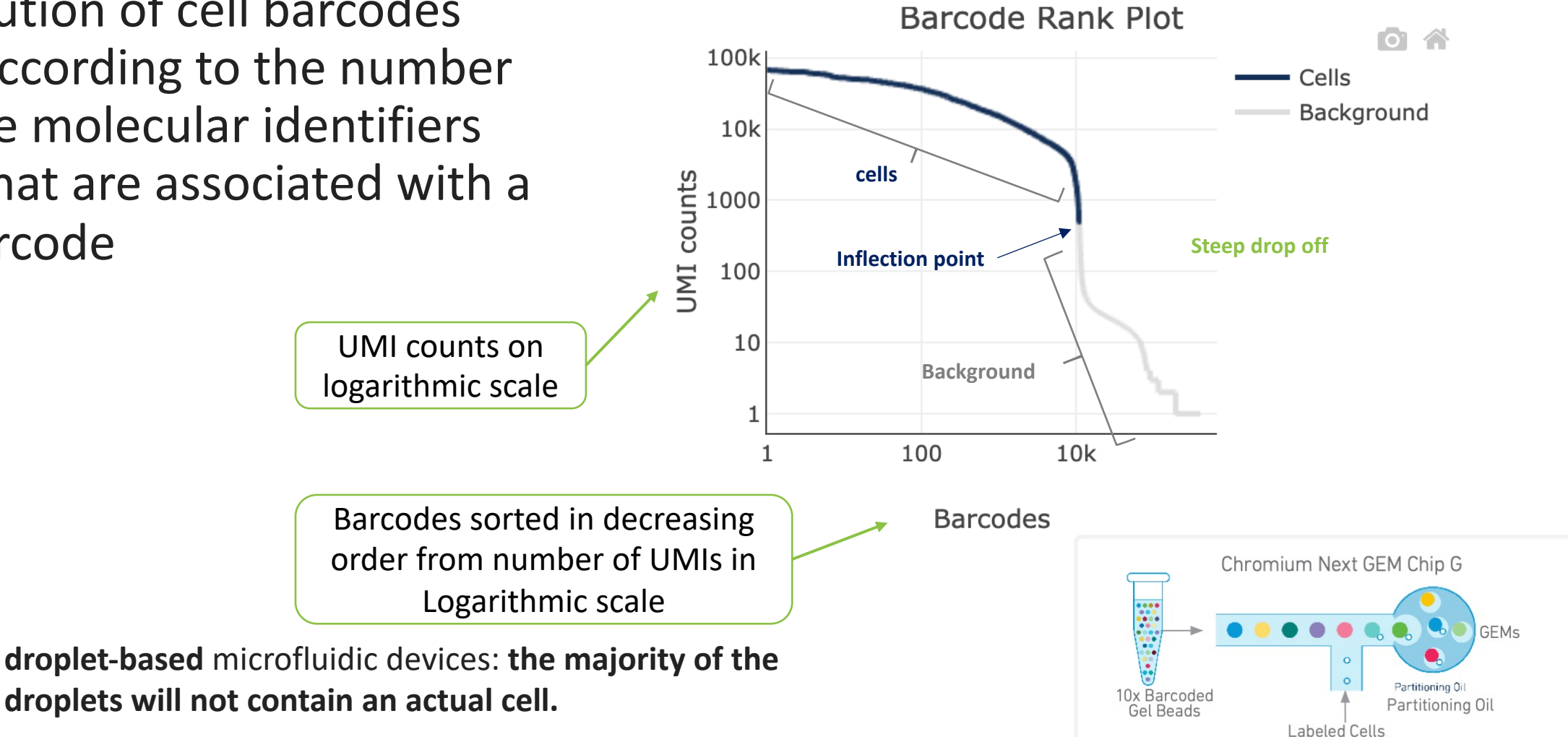

Image adapted from 10X promotional materials

Enzyme

## **Overview** of cellranger cell calling algorithm

A multi-step process that determines which barcodes/GEMs are likely to contain an intact cell and uses those for downstream analysis. The cell calling algorithm can be broadly divided into two major steps:

Step 1. Identify barcodes/GEMs that are likely to contain an intact cell based on the expected cell number and UMI counts.

Step 2. Distinguish low RNA content cells from empty droplets based on the **expression profiles** using the EmptyDrops method.

## Optimal Barcode Rank Plot

- The overall shape of the Barcode Rank Plot is a useful indicator of sample quality. A "cliff-and-knee" shape in the Barcode Rank Plot is indicative of a good quality sample.
- In this case, the steep cliff, followed by the plateaued knee, demonstrates that the cell calling algorithm was able to distinguish between intact cells and background barcodes.

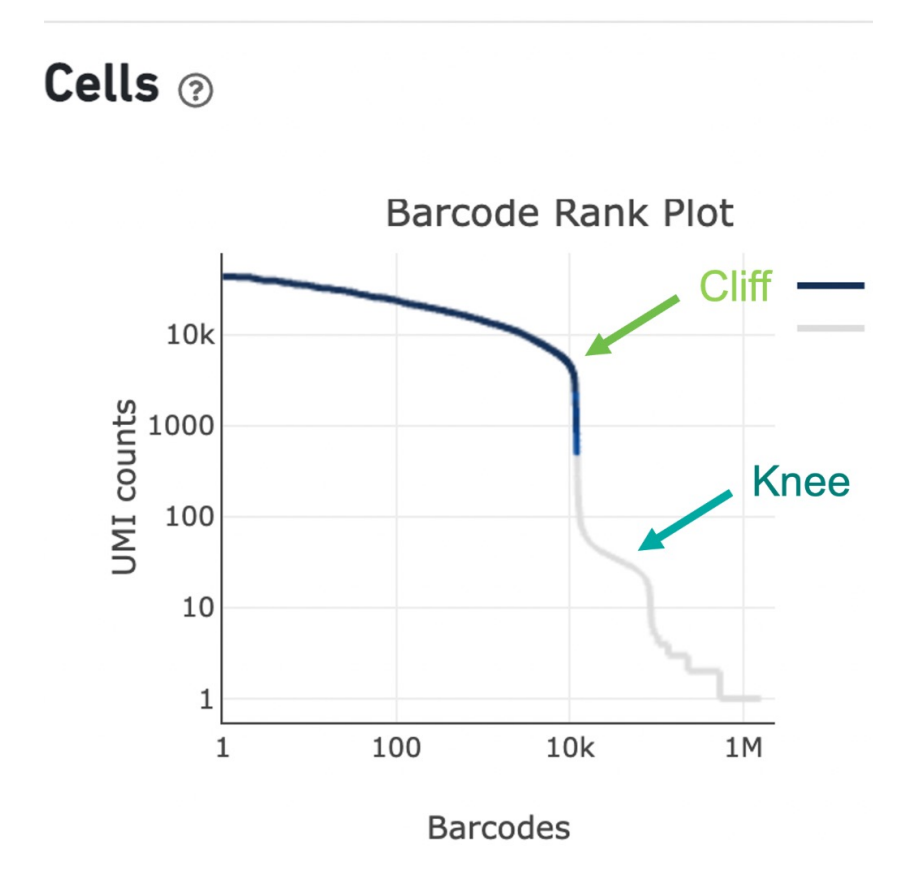

Optimal cell suspension

- ✓ No background debris
- ✓ Not many dead cells

0

 $\odot$ 

Propidium iodide

cells red

stained dead nucleated

Acridine orange stained

nucleated cells green

 $\odot$ 

 $\odot$   $\odot$ 

100 µm

- ✓ No clumps or clusters of cells
- ✓ Strong green signal (high viability)
- ✓ Counting live cells is not compromised

 $\bigcirc$ 

## Optimal barcode rank plot

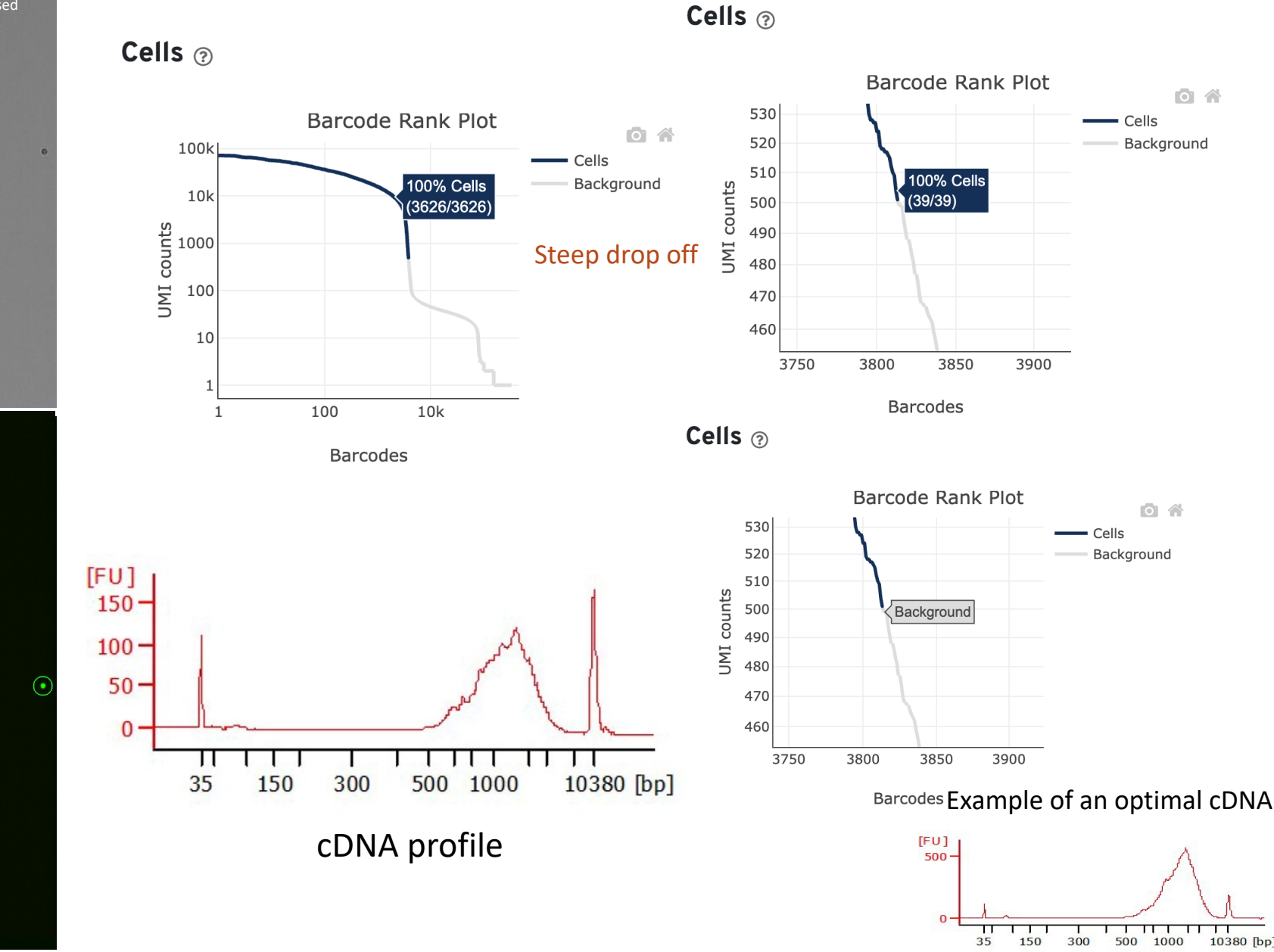

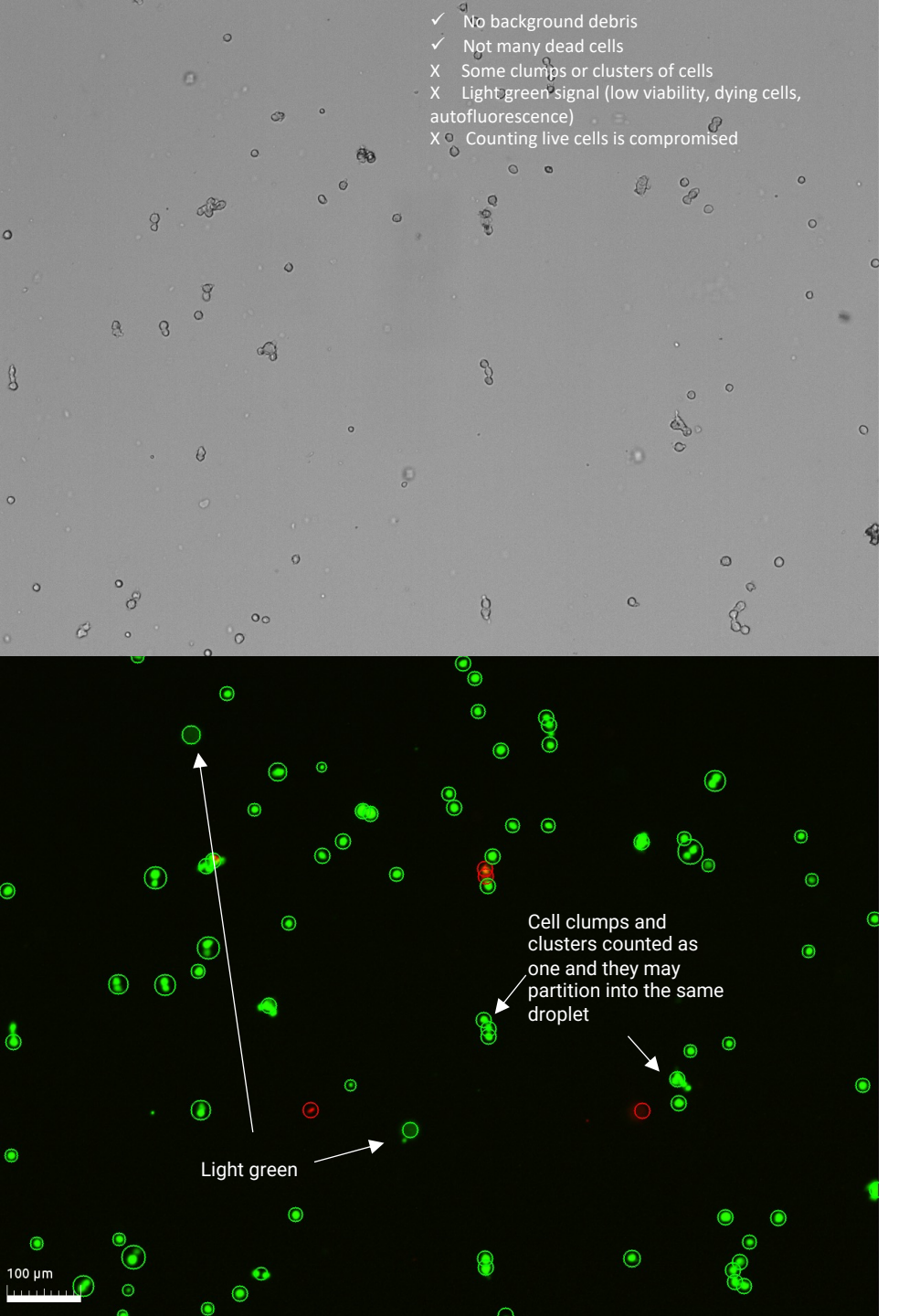

 Steep drop off, however, there is a range of UMI that some called as cell-associated GEMS and some as background.

> 2,896 out of 2,896 barcodes in this UMI range were called as cells.

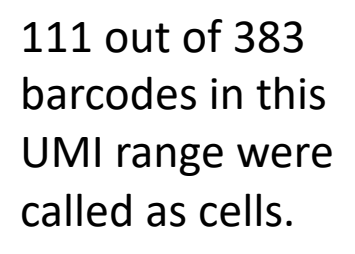

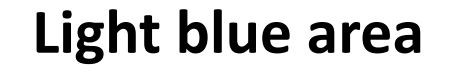

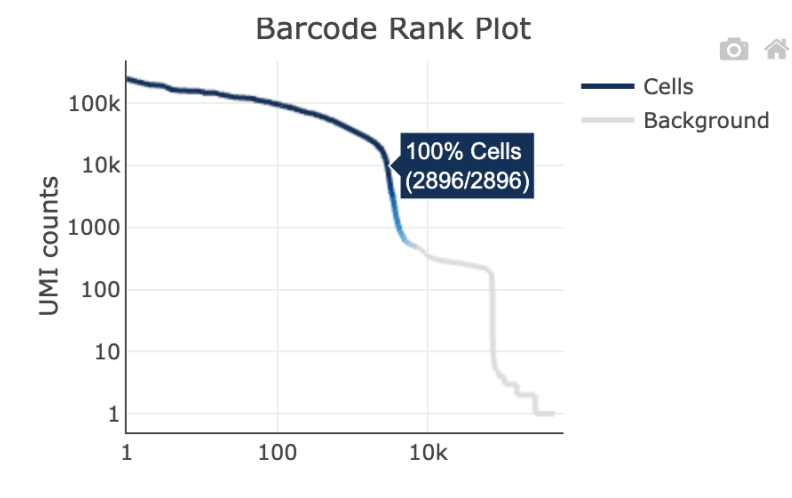

Barcodes

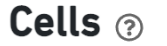

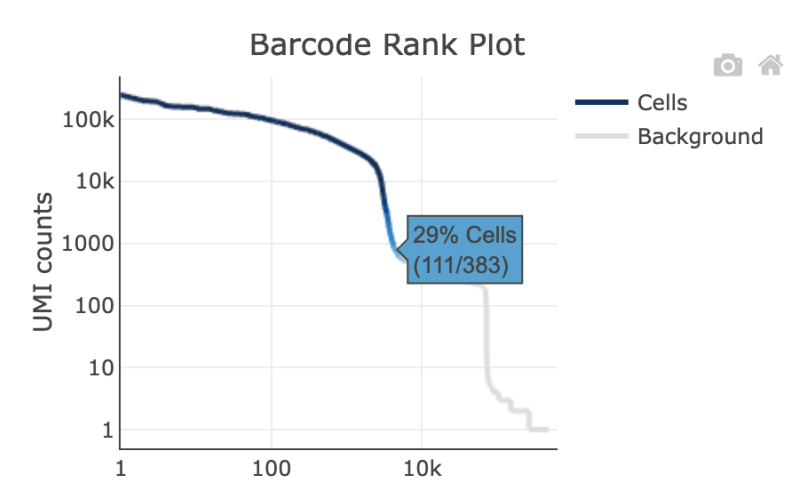

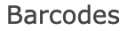

X Not a clean background, debris
 X Some clumps or clusters of cells
 X Some light green signal (low viability, dying cells, autofluorescence)
 X Counting live cells is compromised

Cells 📀

#### Curvy barcode rank plot

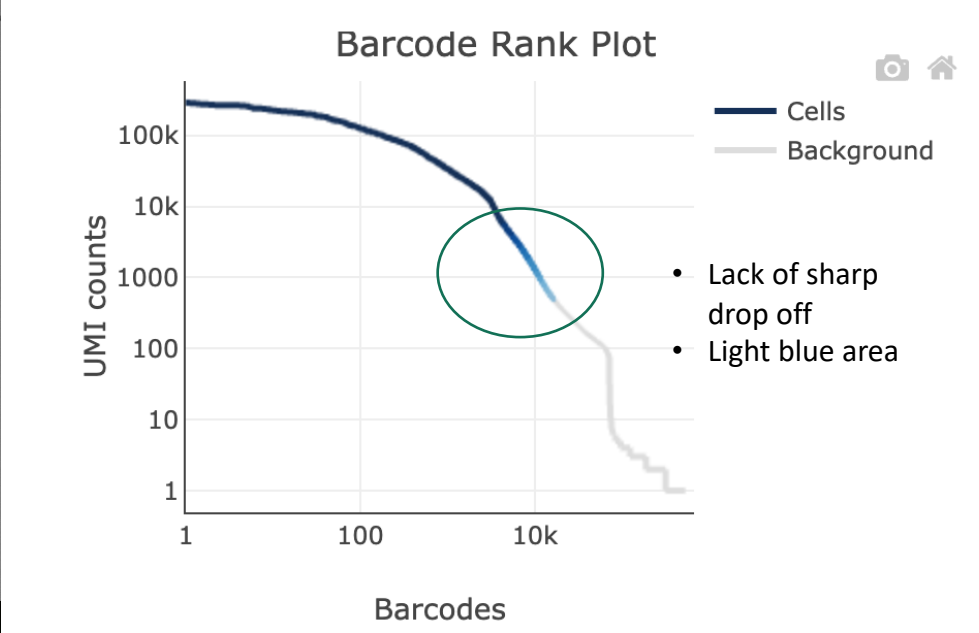

Add more sequencing depth may increase the cell number as well and will end up lots of sequencing to get the recommended read count per cell

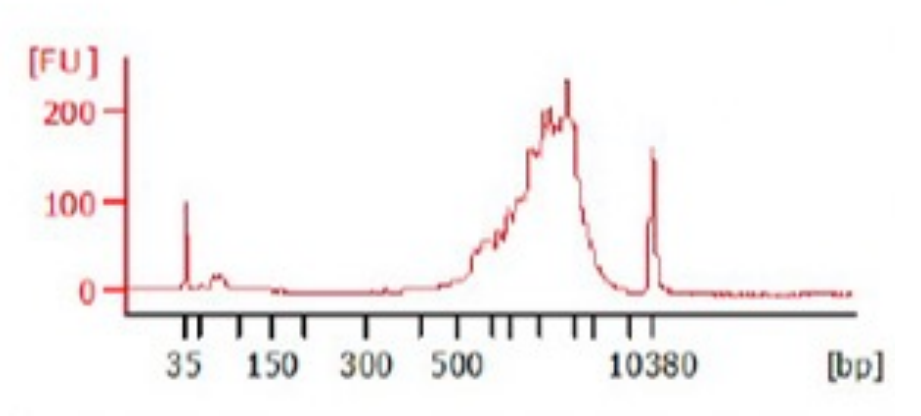

Example of an optimal cDNA

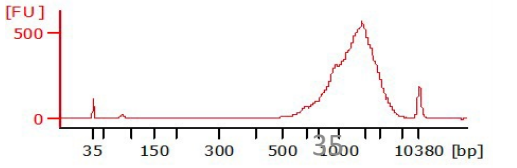

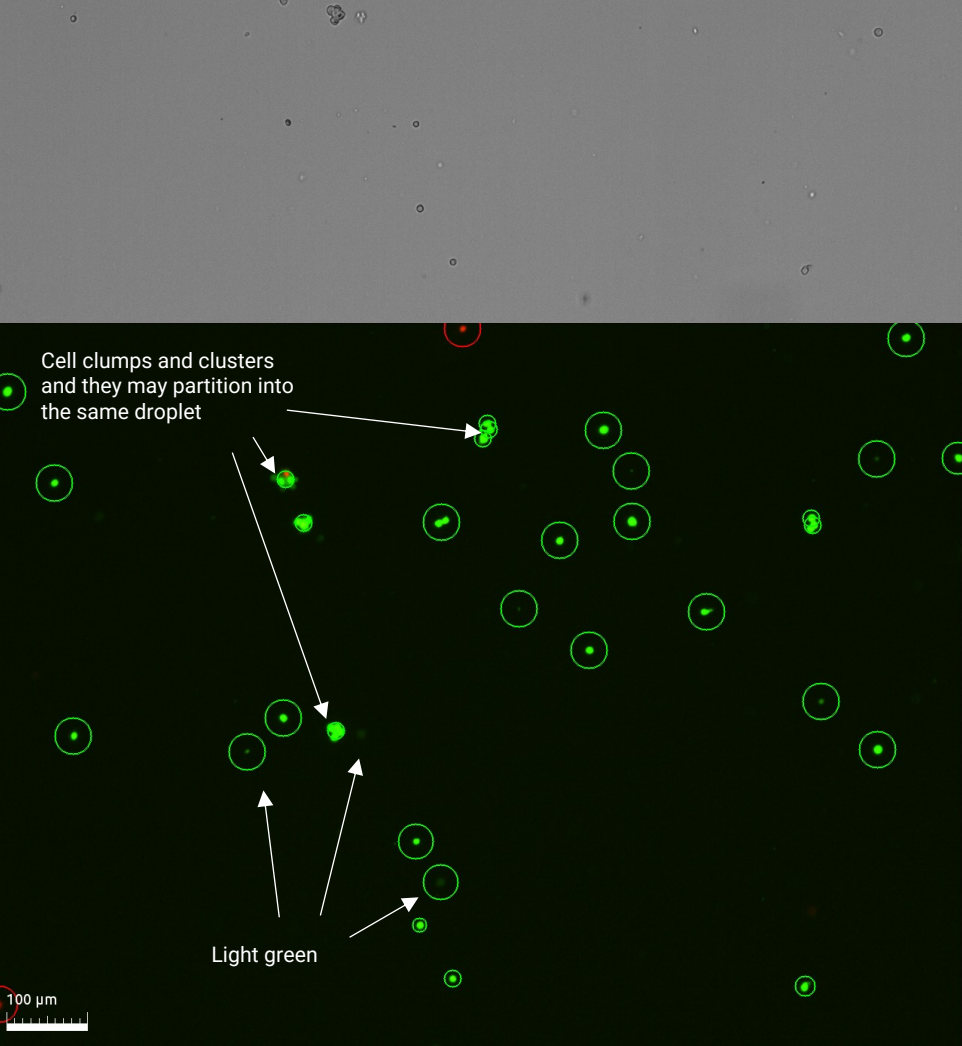

<õ.